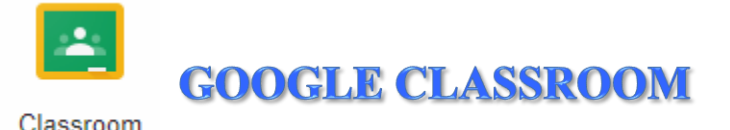

Classroom คือบริการจาก Google เปิดให้บริการสำหรับทุกคนที่ใช้ Google Apps for Education เท่านั้น ได้รับการออกแบบมาเพื่อช่วยให้ครูสามารถสร้างและเก็บงานได้โดยไม่ต้องสิ้นเปลืองกระดาษ มี คุณถักษณะที่ช่วยประหยัดเวลา เช่นสามารถทำสำเนาเอกสาร Google สำหรับนักเรียนแต่ละคนได้ โดย ระบบจะสร้างโฟลเดอร์ Classroom ไว้ใน Drive ของแต่ละคน เพื่อเก็บรวบรวมและจัดระเบียบงานให้โดย อัตโนมัตินักเรียนสามารถติดตามว่ามีงานอะไรบ้างที่ใกล้ครบกำหนดส่งงาน และเริ่มทำงานได้ด้วยการคลิก เพียงครั้งเดียว ครูสามารถดูว่าใกรทำงานเสร็จหรือยังไม่เสร็จได้อย่างรวดเร็ว ตลอดจนสามารถตรวจงาน และให้คะแนนพร้อมแสดงความคิดเห็นโดยตรงได้แบบเรียลไทม์ใน Classroom

#### 1. การจัดการห้องเรียนออนใลน์ในฐานะครู

#### **★ <u>1.การสร้างห้องเรียนออนไลน์</u>**

การเข้าใช้ Google Classroom มีอยู่ 2 วิธี คือ

วิธีที่ 1 คลิกที่ปุ่มแอป Google --> อื่นๆ --> บริการอื่นๆ จาก Google --> เลื่อนแท็บมา ด้านล่างสังเกตที่โหมดดูผลิตภัณฑ์ทั้งหมด --> Google Classroom

วิธีที่ 2 พิมพ์ URL โดยตรงเข้าไปที่ <u>http://classroom.google.com</u> จากนั้นให้เข้าสู่ระบบด้วยบัญชีเมล์ Gmail โดยการเลือกชื่อบัญชีหรือหากยังไม่มีชื่อบัญชีที่แสดงให้เลือกใช้บัญชีอื่น จากนั้นพิมพ์รหัสผ่านแล้ว กลิกถัดไป ดังภาพ

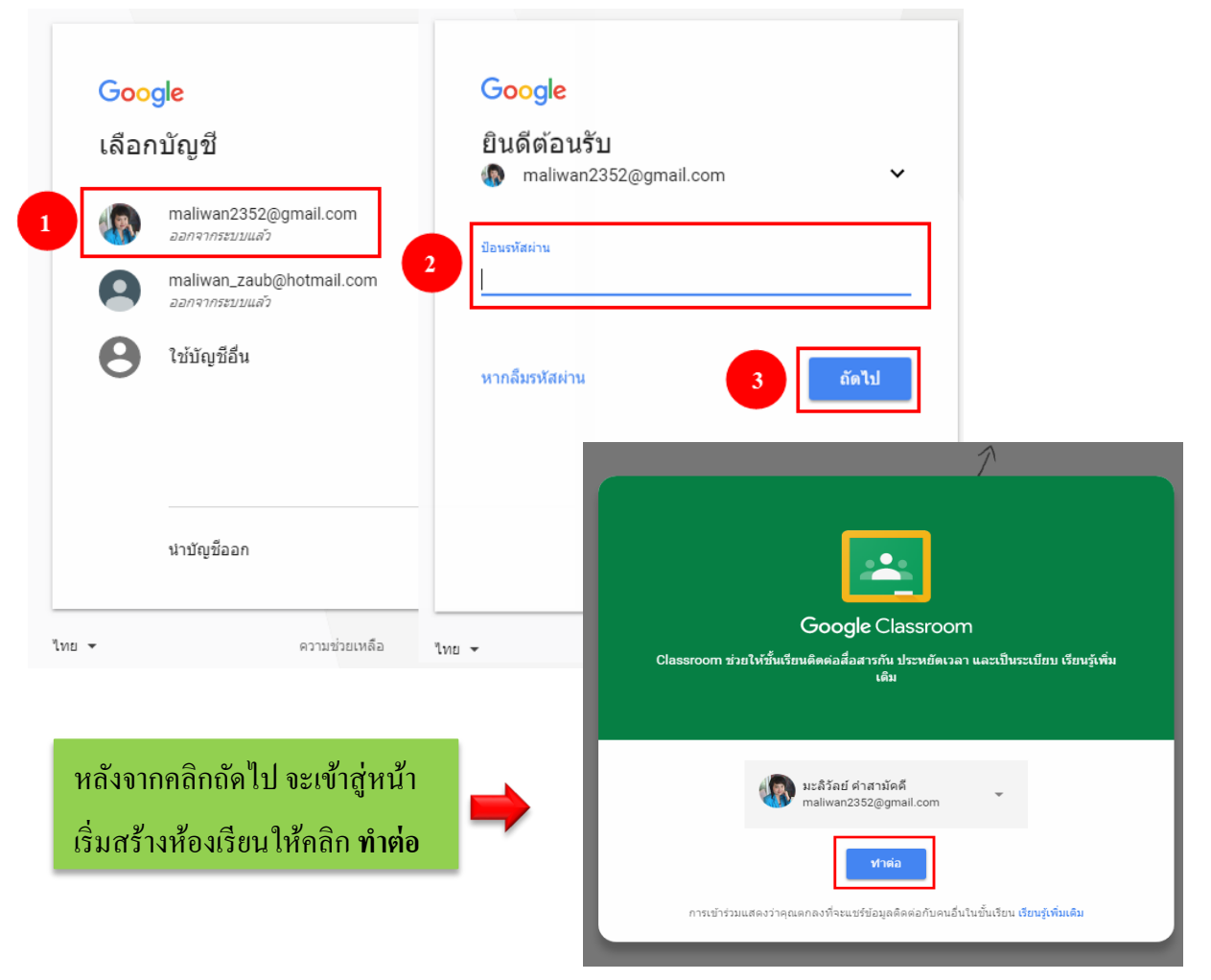

ในการเข้าใช้งานครั้งแรกนั้น ผู้ใช้จะต้องเลือกระหว่างเข้าร่วมชั้นเรียนและการสร้างชั้นเรียน โดย การเริ่มสร้างชั้นเรียนให้คลิกที่เครื่องหมายบวกที่แท็บด้านบน --> สร้างชั้นเรียน --> จากนั้นจะปรากฏ ข้อความข้อตกลงและชี้แจงระหว่างการใช้งานครูและนักเรียนคลิกเครื่องหมายถูกช่องสีเหลี่ยมหน้าข้อความ --> ทำต่อ ดังภาพ

| $\equiv$ Google Classroom |                          |              | ی م            |
|---------------------------|--------------------------|--------------|----------------|
|                           | เข้าร่วมชั้นเรียน        |              |                |
|                           | สร้างขั้นเรียน           |              | สร้างชั้นเรียน |
| สร้างห                    | เรือเข้าร่วมขั้นเรียนแรก |              |                |
|                           |                          |              |                |
|                           |                          |              |                |
|                           |                          |              |                |
|                           |                          |              |                |
|                           | 3                        |              |                |
|                           |                          | $\mathbf{N}$ |                |
|                           |                          |              |                |
|                           |                          |              |                |
|                           |                          |              |                |

#### ใช้ Classroom ที่โรงเรียนกับนักเรียนใช่ไหม

ในกรณีนี้ โรงเรียนของคุณต้องลงชื่อสมัครใช้บัญชี G Suite for Education ฟรีก่อนจึงจะใช้ Classroom ได้ เรียนรู้เพิ่มเติม

G Suite for Education ช่วยให้โรงเรียนเลือกบริการของ Google ที่จะอนุญาตให้นักเรียนใช้ได้ และยัง ให้การป้องกันเพิ่มเติมด้าน<mark>ความเป็นส่วนตัวและความปลอดภัย</mark> ซึ่งสำคัญสำหรับการใช้งานในโรงเรียน ทั้งนี้ นักเรียนไม่สามารถใช้ Google Classroom ที่โรงเรียนโดยใช้บัญชีส่วนตัวได้

ฉันอ่านและเข้าใจประกาศข้างต้นแล้ว และไม่ได้ใช้ Classroom ที่โรงเรียนกับนักเรียน

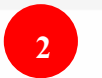

คลิกเครื่องหมายถูก

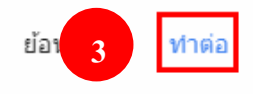

จากนั้นจะมีกล่องข้อความเพื่อให้พิมพ์รายละเอียดของชั้นเรียน เมื่อกรอกเรียบร้อยแล้วให้คลิก สร้าง --> GOT IT ดังภาพ

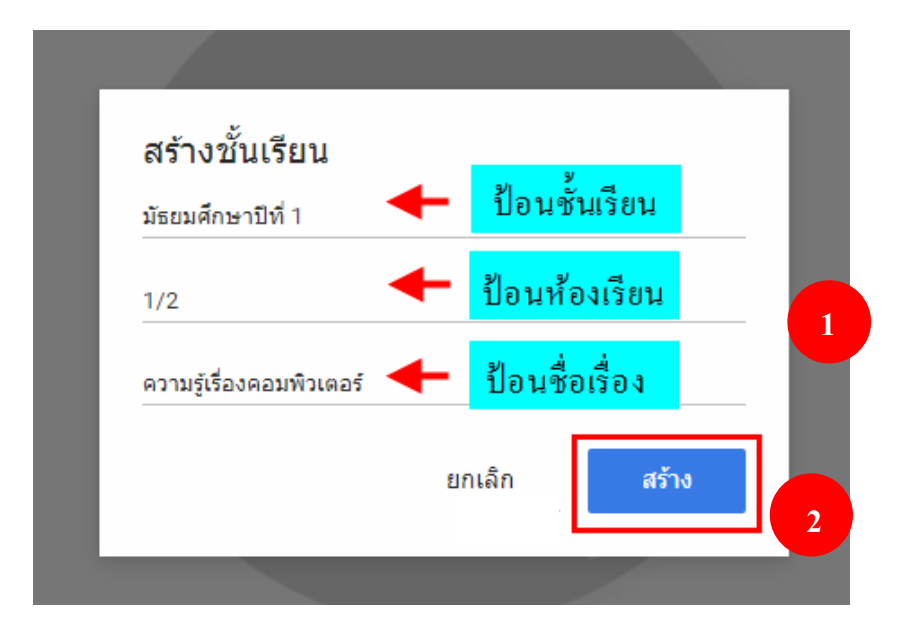

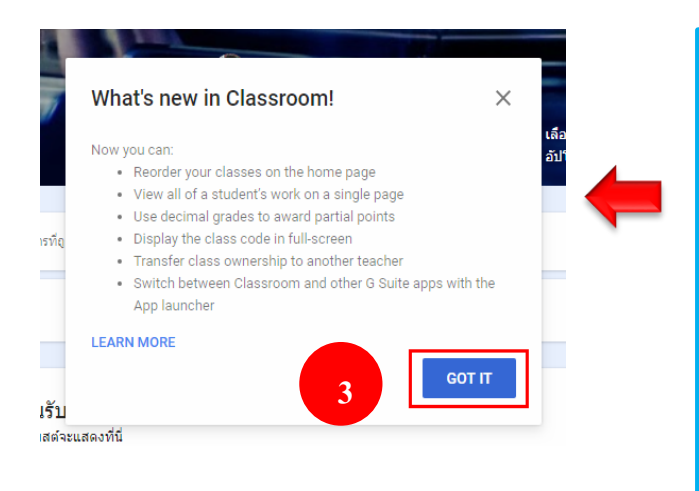

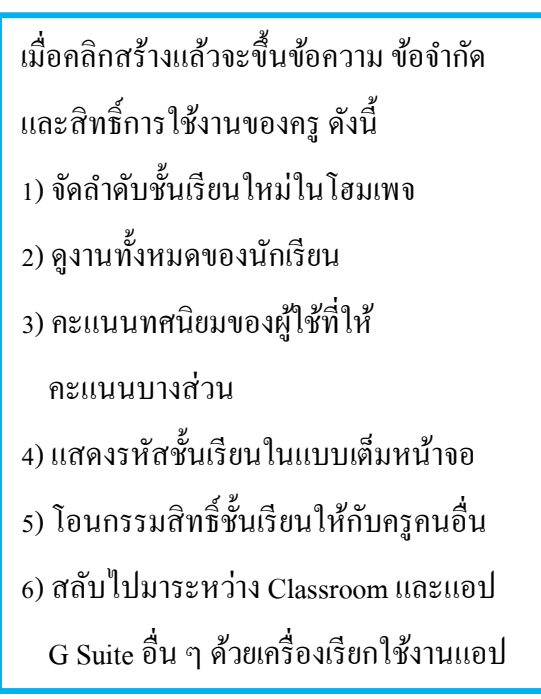

#### จากนั้นจะปรากฏหน้าหลักของห้องเรียนชั้นมัธยมศึกษาปีที่ 1 ดังภาพ

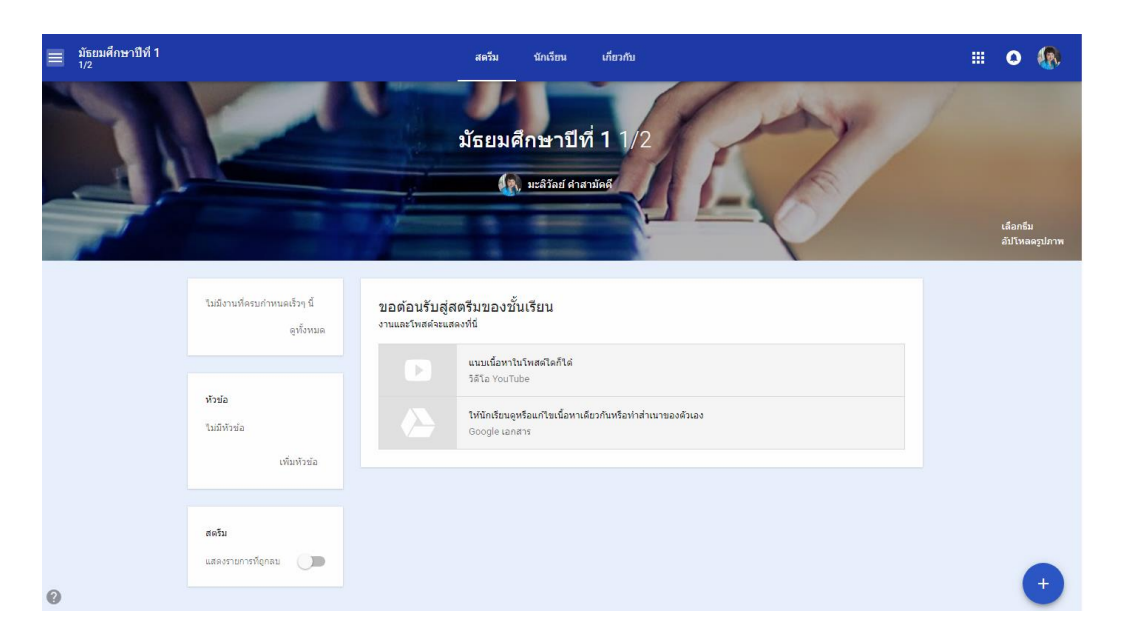

ถ้าครูต้องการเปลี่ยนรูปแบบหน้าหลักของห้องเรียนสามารถทำได้โดยการคลิกที่เลือกธีม --> จะ ปรากฏหน้าต่างแกลเลอรีรูปแบบหน้าหลักของห้องเรียนขึ้นมา จากนั้นเลื่อนดูแกลเลอรีและเลือกภาพที่คิด ว่าเหมาะสมกับห้องเรียนหรือเลื่อนแท็บด้านข้างเพื่อเลือกธีมอื่นๆ เพิ่มเติม ดังภาพ

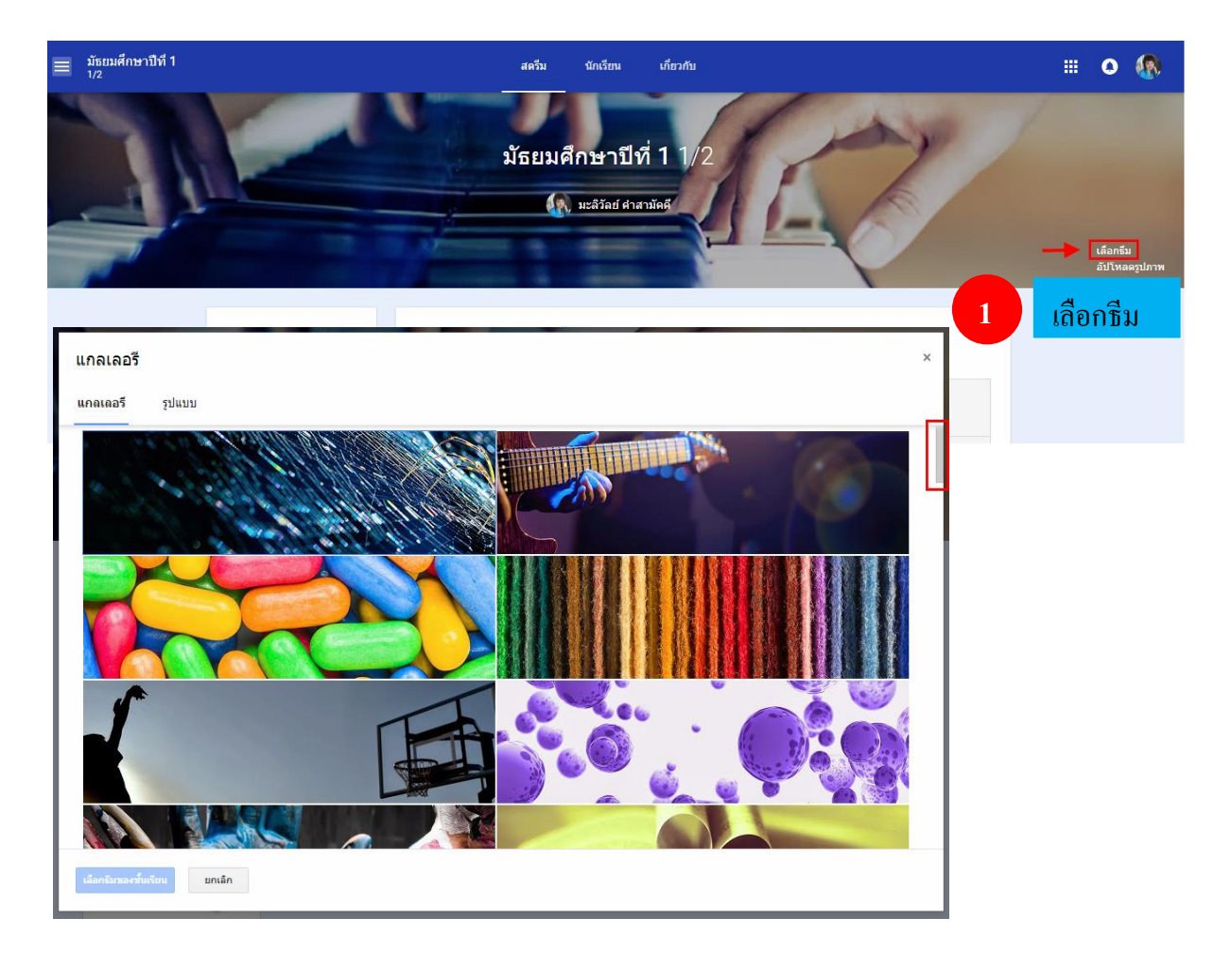

# เมื่อเลือกได้แล้วทำการคลิกที่ปุ่มเลือกธีมของชั้นเรียน ดังภาพ

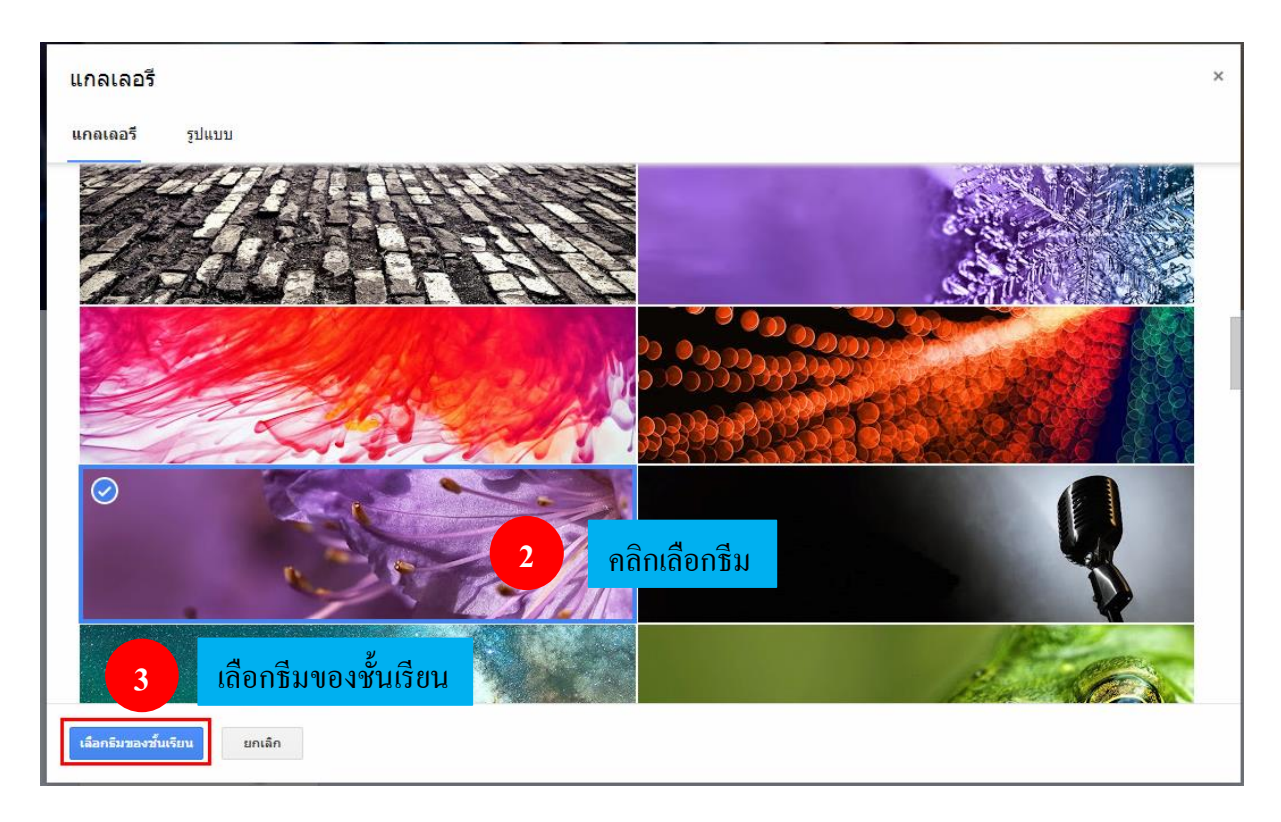

## จะพบว่าหน้าหลักของห้องเรียนเปลี่ยนแปลงไปทั้งรูปภาพและ โทนสี

| ≡ มัธยมศึกษาปีที่ 1<br><sub>1/2</sub> |                                                                           |                                   | สตรีม                                                                                    | นักเรียน                                                           | เกี่ยวกับ                            |                                                                                                    | ļ |        | 0 |   |
|---------------------------------------|---------------------------------------------------------------------------|-----------------------------------|------------------------------------------------------------------------------------------|--------------------------------------------------------------------|--------------------------------------|----------------------------------------------------------------------------------------------------|---|--------|---|---|
|                                       |                                                                           |                                   | มัธยมศ <b>ี</b><br>(โ                                                                    | ใ <b>กษาปีท์</b><br>มะลิวัลย์ ค่าสา                                | <b>ร่ 1</b> 1/2<br><sub>ามัคคี</sub> | A CONTRACTION OF A CONTRACT OF A CONTRACT OF |   | A CANA |   |   |
|                                       | ไม่มีงานที่ครบกำหนดเร็วๆ นี้<br>ดูทั้งหมด<br><b>หัวข้อ</b><br>ไม่มีหัวข้อ | ขอต้อนรับสู่ส<br>งานและโพสต์จะแสส | ตรีมของชั้น<br>เงท์นี่<br>แนบเนื้อหาใน<br>วิดีโอ YouTul<br>ให้นักเรียนดูห<br>Google เอกส | น <b>เรียน</b><br>เโพสดโดก็ได่<br>be<br>เรือแก้ไขเนื้อหาเดี<br>เาร | ยวกันหรือทำส่าเน                     | มาของตัวเอง                                                                                                    |   |        |   |   |
| อัปเดดอื่มของขึ้นเรียนแล้ว            | เพิ่มทัวซ์อ<br>ส <b>ตวับ</b><br>แสลงรายการวิธุ์กลบ                        |                                   |                                                                                          |                                                                    |                                      |                                                                                                    |   |        |   | + |

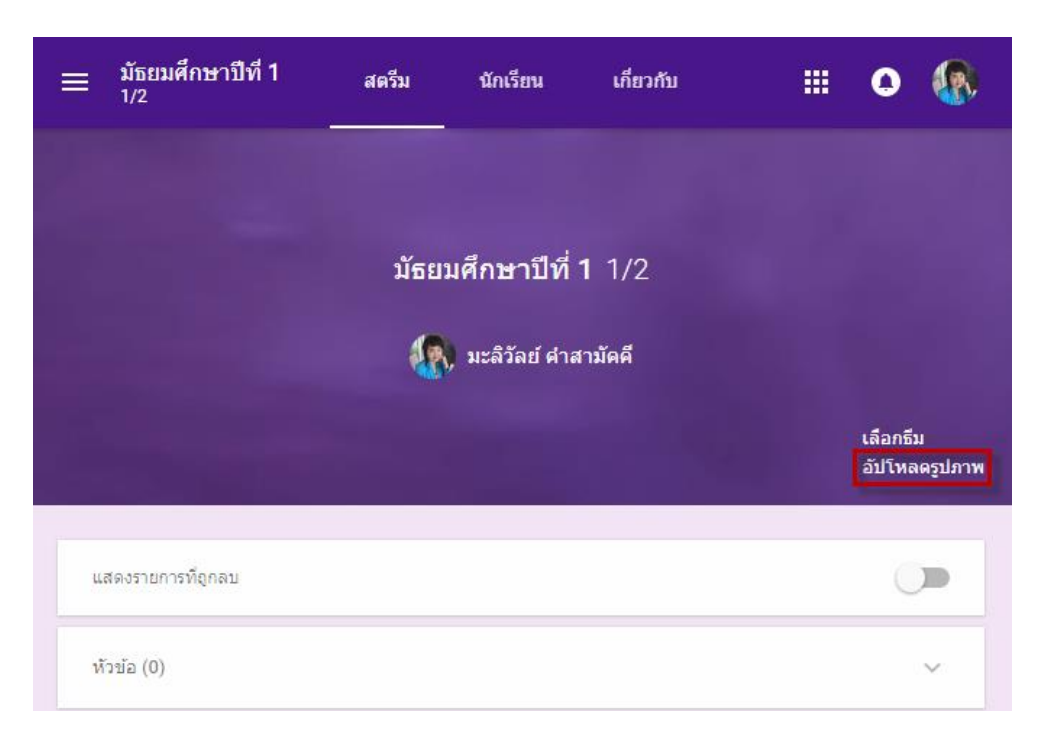

หากต้องการเปลี่ยนรูปภาพหน้าปกของชั้นเรียนให้กลิกเลือกอัปโหลดรูปภาพ

#### จะปรากฏหน้าต่างแกลเลอรีจากนั้นคลิกเลือกรูปภาพจากคอมพิวเตอร์ของคุณ ดังภาพ

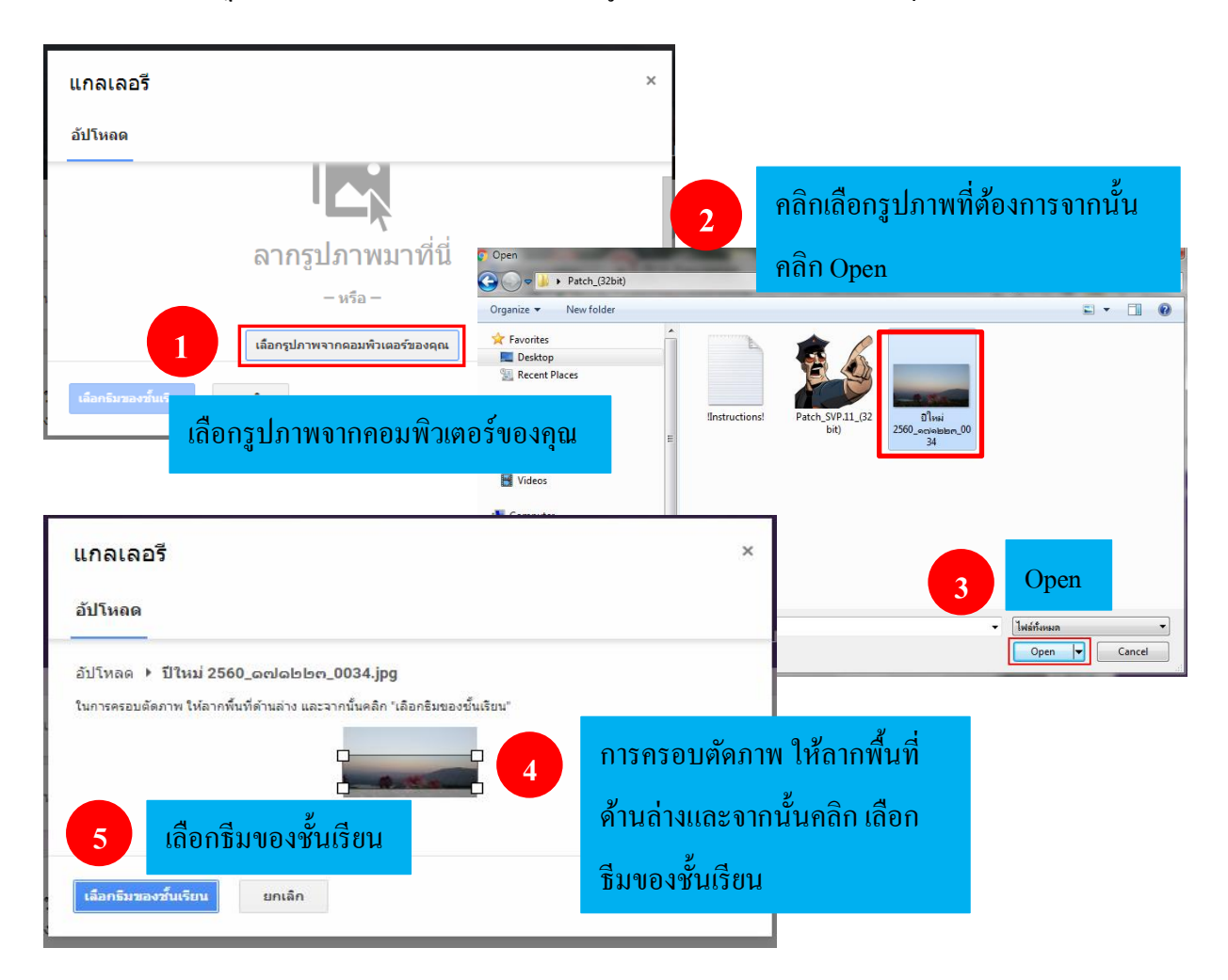

จะปรากฏธีมของชั้นเรียนตามรูปภาพที่ได้ทำการเลือกไว้ (สังเกตว่าโทนสีหน้าหลักของห้องเรียนจะ เปลี่ยนแปลงไปตามโทนสีรูปภาพที่เลือก)

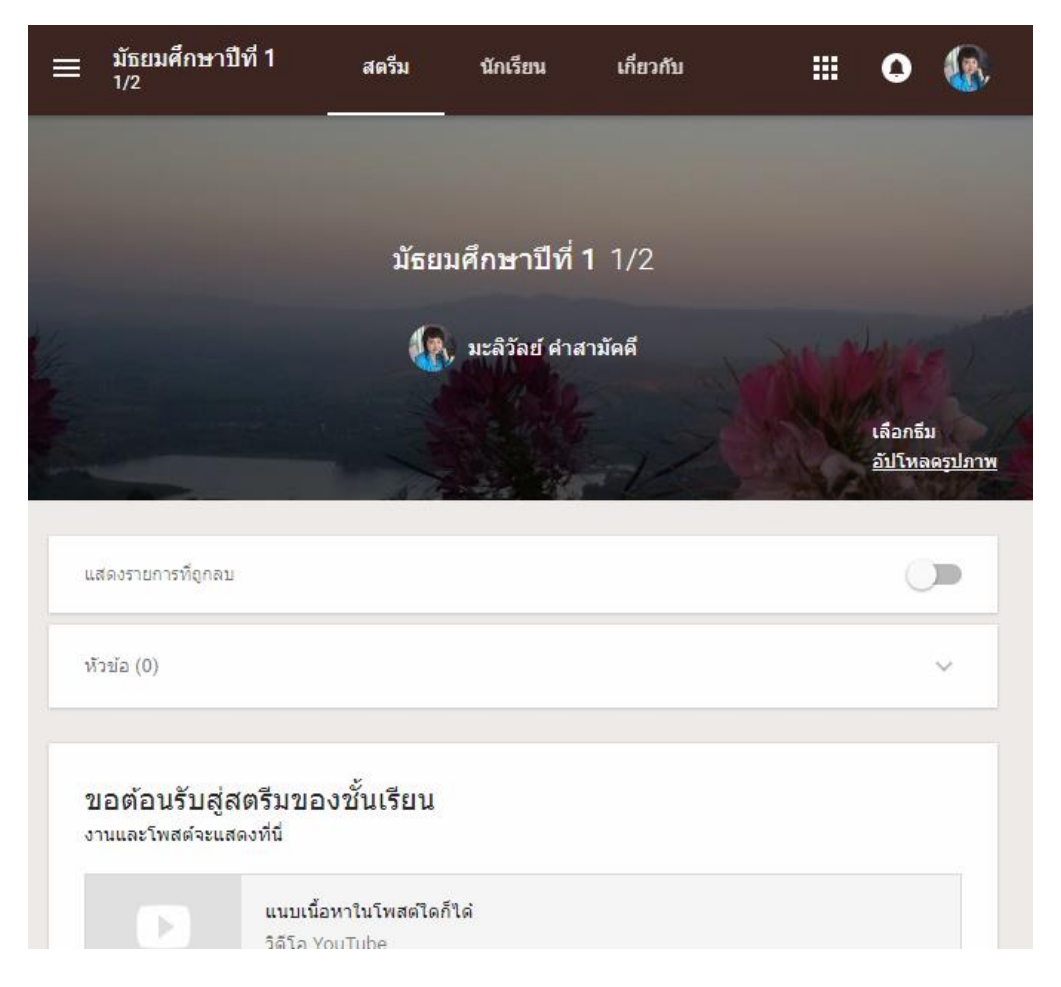

ในหน้าหลักของห้องเรียนจะแบ่งออกเป็น 3 ส่วน คือ

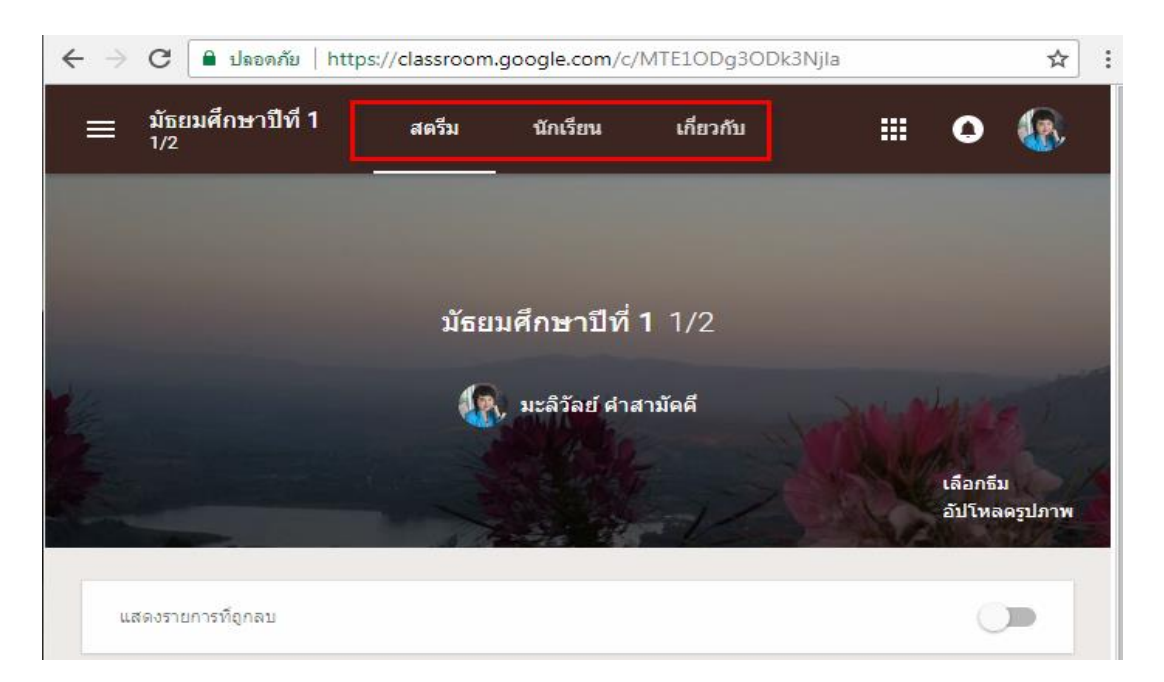

(1) **สตรึม** เป็นส่วนที่ไว้สำหรับแจ้งข่าวสาร สร้างเอกสารการบ้านให้กับนักเรียน นักเรียนสามารถดู และโต้ตอบหรือสามารถอภิปรายกับประกาศที่ครูโพสต์ได้

(2) **นักเรียน** เป็นส่วนไว้สำหรับเพิ่มนักเรียนซึ่งมี 2 วิธี ดังต่อไปนี้

 <u>รหัสชั้นเรียนแสดง</u> ซึ่งจะสังเกตได้ว่าจะมีรหัสชั้นเรียนแสดงอยู่ด้านขวามือบน ซึ่งกรู สามารถให้รหัสนี้กับนักเรียนเพื่อให้นักเรียนเข้าร่วมชั้นเรียนในวิชานี้ได้

 <u>ปุ่มเชิญนักเรียน</u> เมื่อคลิกที่ปุ่มจะปรากฏหน้าต่างการพิมพ์บัญชีรายชื่อผู้ติดต่อ เมื่อพิมพ์บัญชี แล้วทำการคลิกที่ปุ่ม เชิญ

| ≡ มัธยมศึกษาปีที่ 1<br><sub>1/2</sub>                                     | สตรีม                                                            | นักเรียน                     | เกี่ยวกับ            |                              | 0                                        |   |
|---------------------------------------------------------------------------|------------------------------------------------------------------|------------------------------|----------------------|------------------------------|------------------------------------------|---|
| รหัสของขั้นเรียน<br>นักเรียนสามารถโพสด์แส<br>เชิญนักเรียน<br>เชิญนักเรียน | าะแสดงความคิดเห็น<br>เชิญบักเรียน<br>พิมพ์ชื่อหรืออีเมล<br>พิมพ์ | 1 2<br>บัญชีเมล์นักเรีย<br>บ | 1น<br>3<br>เลิก เชิญ | แสด<br>คัดส<br>รีเซ็<br>ปิดใ | etehea<br>รหัส<br>eteh<br>อง<br>อก<br>อ้ | j |

(3) <mark>เกี่ยวกับ</mark> เป็นส่วนที่แสดงเนื้อหารายละเอียดวิชาและ โฟลเดอร์ชั้นเรียน ซึ่งมีรายละเอียด ดังต่อไปนี้

|                                                                                                    | สตรีม นักเรียน เกี่ยวกับ<br>                                                                                                    |
|----------------------------------------------------------------------------------------------------|----------------------------------------------------------------------------------------------------|
| <ul> <li>โฟลเดอร์ใดรฟัของขั้น<br/>เรียน</li> <li>ปฏิทินของ Classroom</li> <li>Google ปฏิทิน</li> </ul> | มัธยมศึกษาปีที่ 1 วิชาคอมพิวเตอร์<br>สาอธิบายชั้นเรียน (ไม่บังคับ)<br>รันเรียนนี้จัดที่แทน (โม่บังคับ)<br>ขั้นเรียนนี้จัดขึ้นที่ไหน (ไม่บังคับ)<br><sup>ยกเลิก</sup> บับทีก |
| มะลิวัลย์ ค่าสามัคคี<br>ครู                                                                            | พ.ร.บ คอมพิวเตอร์ 🔶 ชื่อเนื้อหาของชั้นเรียน<br>🛛 🗠 🗅 🖙 เพลด์                                                                                                    |
| ™ maliwan2352@gmail.co<br>เขิญครู                                                                      | 🗲 การเชิญครู                                                                                                    |

รายละเอียคการเพิ่มเนื้อหาของชั้นเรียนมีดังต่อไปนี้

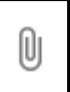

1. อัปโหลดเอกสารงานจากเครื่องคอมพิวเตอร์ ซึ่งชิ้นงานที่อัปโหลดจะถูกเก็บอัตโนมัติ อยู่บน Google Dive ซึ่งมีขั้นตอนดังนี้ อัปโหลด -->เลือกไฟล์จากคอมพิวเตอร์ของคุณ -->เลือก

ชิ้นงานจากคอมพิวเตอร์ --> <sub>Open</sub> --> อัปโหลด ดังภาพ

| แทรกไฟส | ง์โดยใช้ 0 | loogle <b>ไดร</b> ฟ |            |            |                       | ×                       |
|---------|------------|---------------------|------------|------------|-----------------------|-------------------------|
| อัปโหลด | ล่าสุด     | ใดรฟิของฉัน         | ติดดาวแล้ว | 1          | อัปโหลด               |                         |
|         |            |                     |            |            |                       |                         |
|         |            |                     |            |            |                       |                         |
|         |            |                     |            | ลาก        | ใฟล์มาที่นี่          |                         |
|         |            |                     |            |            | - หรือ -              |                         |
|         |            |                     |            | เลือกไฟล์จ | ากคอมพิวเตอร์ของคุณ 2 | เลือกไฟล์จากคอมพิวเตอร์ |
|         |            |                     |            |            |                       | ของคณ                   |
|         |            |                     |            |            |                       |                         |
|         |            |                     |            |            |                       |                         |
|         |            |                     |            |            |                       |                         |
| อัปโหลด | ยกเลิก     |                     |            |            |                       |                         |

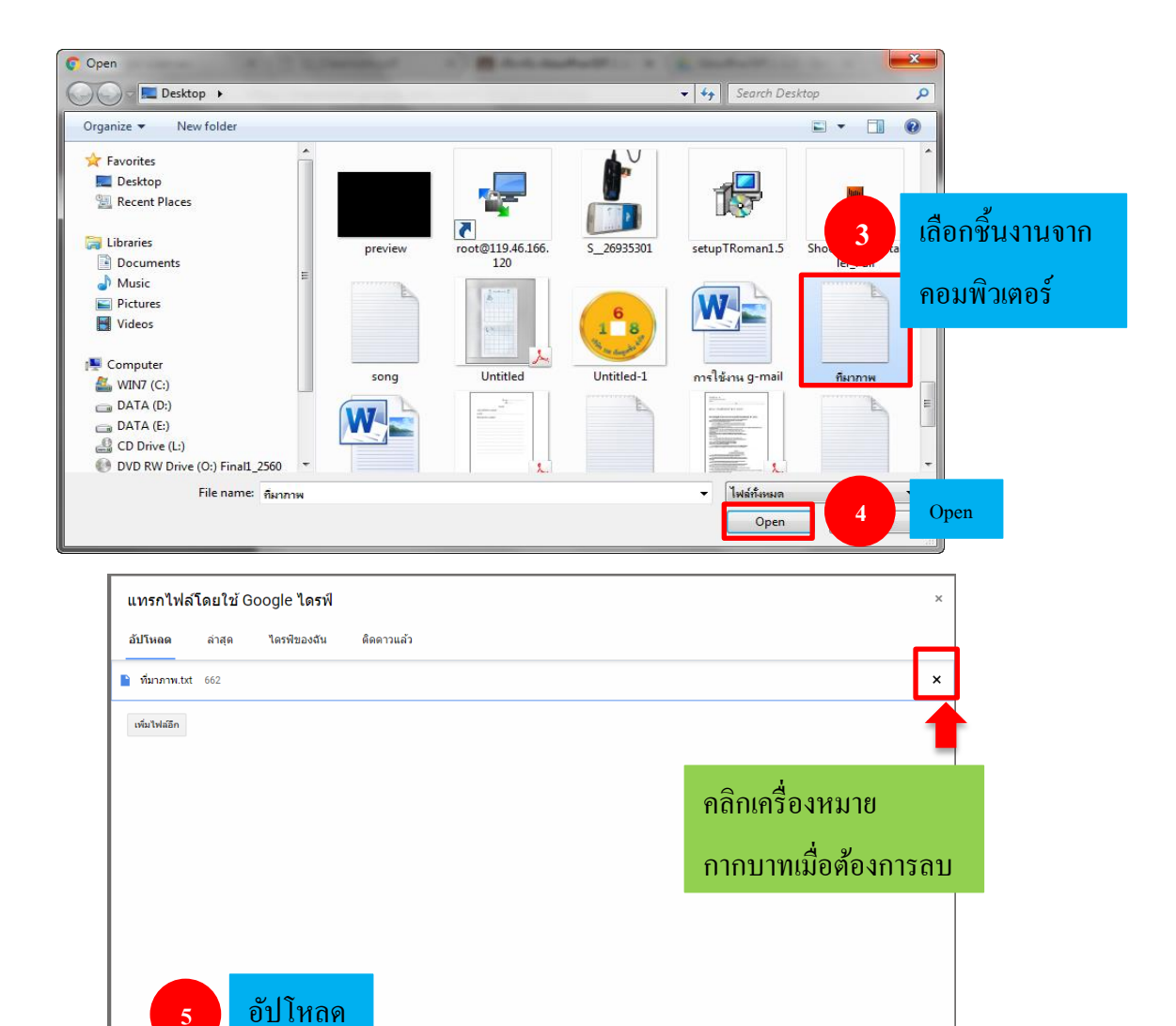

### หากต้องการลบหรือแก้ไขไฟล์ชิ้นงานสามารถคลิกที่สัญลักษณ์ 🚺 เลือกลบ

อัปโหลด ยกเล็ก

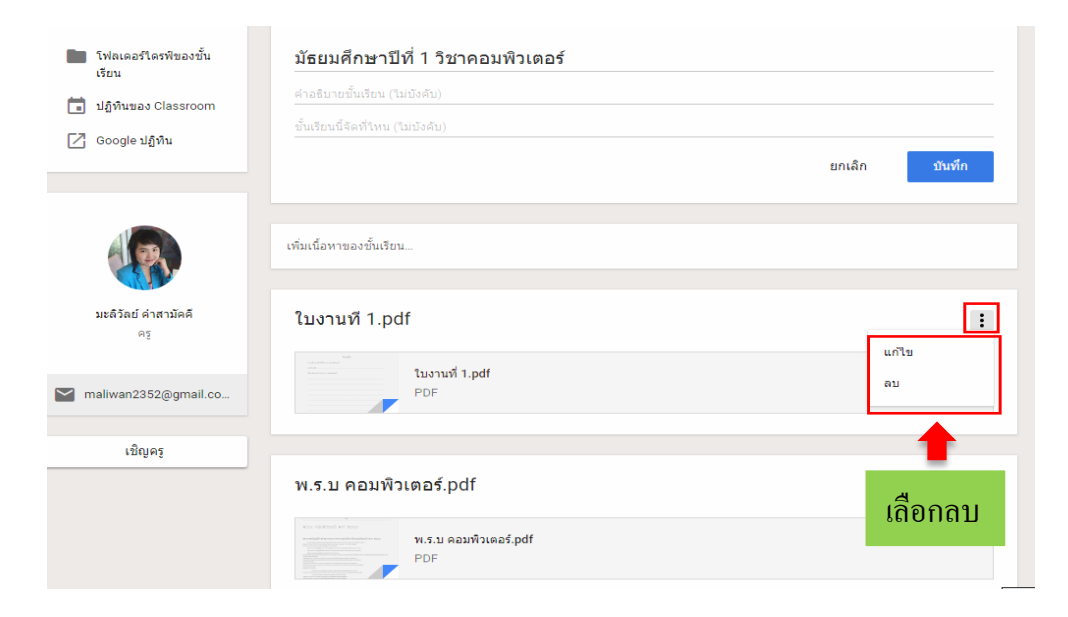

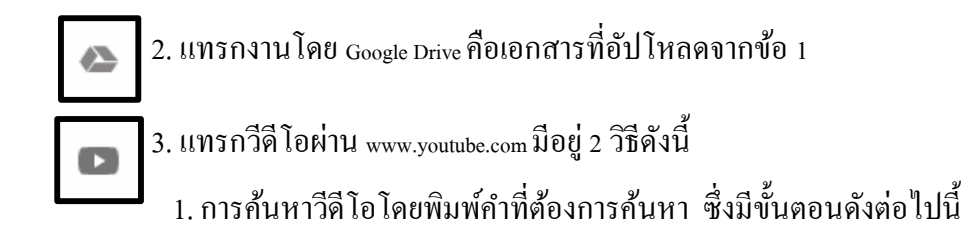

| แทรกวิดีโอ คลิกที่การค้นหาวีดีโอ                                                                                                    | × |
|----------------------------------------------------------------------------------------------------|---|
| การค้นหาวิดีโอ 2 พิมพ์กำที่ต้องการ ก้นหา                                                                                                    |   |
| YouTube คอมพิวเตอร์ 3 คลิกสัญลักษณ์ค้นหา                                                                                                    | 1 |
| อุปกรณ์คอมพิวเตอร์มีอะไรบ้าง (ส่วนประกอบของคอมพิวเตอร์) Learn Computer Hardware   Indysong Kids<br>#ส่วนประกอบของคอมพิวเตอร์ Learn Computer Hardware #indysongKids - จอภาพ (monitor) - เคส (case) - พาวเวอร์ขัพพลาย<br>(Keyboard) - ฮาร์คดิสก์ (Harddisk) - เมนบอร์ค (Main board) - ขีพียู (CPU) - การ์ตแสดงผล (Display Card) ดูข่อมูลในการ์ตูนอนิเมชั่นได้เลยจำ เพลงเด็ก นิทานเด็ก นิทานอีสป<br>5 นาพี - 24 ก.พ. 2016 |   |
| ความรู้ที่ขฐานเกี่ยวกับคอมพิวเตอร์และเทคโนโลยีสารสนเทศ<br>ความรู้ที่ขฐานเกี่ยวกับคอมพิวเตอร์และเทคโนโลยีสารสนเทศ<br>14 นาที - 30 พ.ย. 2015                                                                                                    |   |
| การ์ตูนแอนิเมชัน 2 มิติ เรื่อง ตะลุยยุคคอมพิวเตอร์ The Journey Of Computer Generation<br>12 นาที - 19 ม.ค. 2016 คลิกเลือกวีดีโอที่ต้องการ                                                                                                    |   |
| วิธีประกอบคอมพิวเตอร์ด้วยตนเอง - นายอาร์ม<br>มาดูวิธีการประกอบคอมพิวเตอร์ง่ายๆ ที่คุณก็สามารถทำได้เอง แบบไม่ต้องง้อข่างคอมเลย! FB: http://www.facebook.com/castby9arm Twitter : https://twitter.com/castby9arm<br>ชื่อเกมต้องเว็บนี้ : http://www.lixture.com<br>12 นาที - 6 ก.พ. 2015                                                                                                    | 1 |
| คลิกเพิ่ม                                                                                                    |   |

## 2.การวาง URL ของวีดีโอที่ต้องการอัปโหลด มีขั้นตอนดังต่อไปนี้

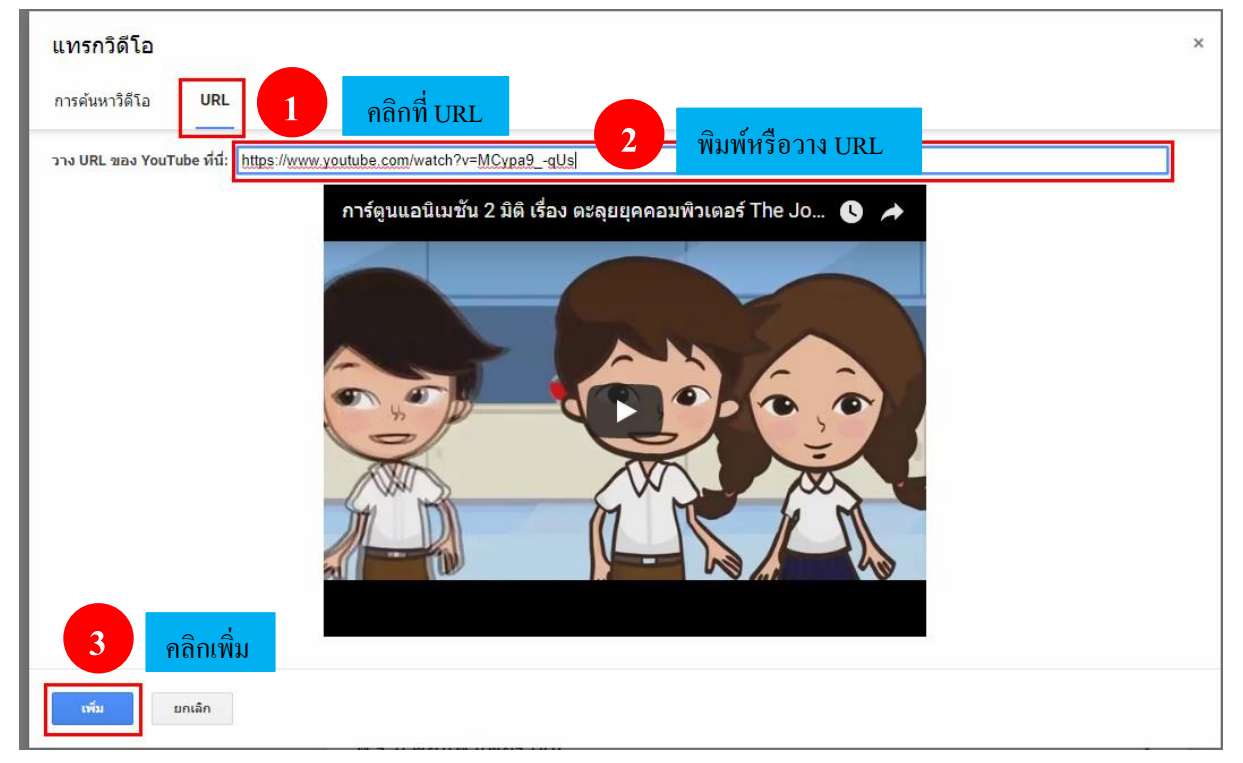

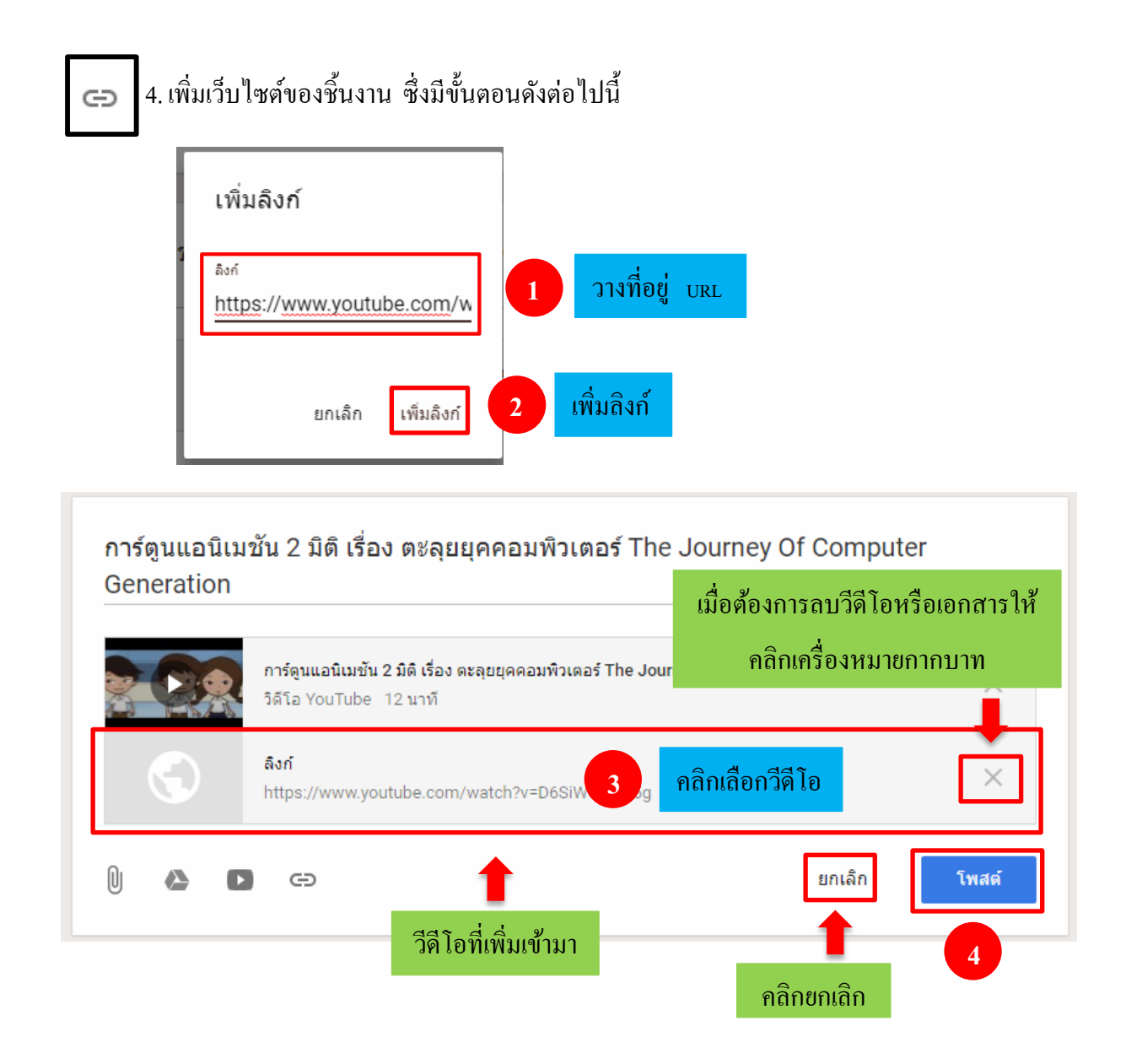

#### 

การเชิญครู คือการเชิญครูที่สอนร่วมชั้นเรียนเดียวกันมาร่วมกันจัดชั้นเรียน ซึ่งมีขั้นตอนดังต่อไปนี้

1. คลิกที่เกี่ยวกับ --> เชิญ (เมนูอยู่ที่ด้านซ้ายและล่างสุด) --> พิมพ์ที่อยู่อีเมล์ของครูหรือของกลุ่ม
 ในขณะพิมพ์ข้อความ ระบบอาจแสดงรายชื่อให้โดยอัตโนมัติ --> คลิกเลือกเมล์ครู --> เชิญ ดังภาพ

| 2 | រេបិល្ងគş                                                          |   |      |
|---|--------------------------------------------------------------------|---|------|
|   | porn 1 เชิญกรู                                                     |   |      |
|   | ผลการดันหา                                                         |   |      |
| ^ | pornpicha168@gmail.com<br>pornpicha168@gmail.com                   |   |      |
|   | 1                                                                  |   |      |
|   | เลือกเมล์ครู                                                       |   |      |
|   | ครูที่คุณเพิ่มสามารถทำทุกอย่างได้เหมือนกับคุณ ยกเว้นการลบขั้นเรียน |   |      |
|   | <b>ຍກເລົກ</b> ເชີญ                                                 | 2 | ເชີญ |

 2. ครูที่ได้รับคำเชิญจะทำการเปิด Gmail ขึ้นมา -->คลิกที่กล่องข้อความขาเข้า --> จากนั้นให้สังเกตจะ มีข้อความว่า Invitation to team teach หมายถึงการเชิญให้ร่วมเป็นครูคลิกเข้าไปในข้อความ --> JOIN (เข้าร่วม)
 จากนั้นจะปรากฏกล่องข้อความมาสอนด้วยกันไหม ตรงนี้จะมีให้เลือกว่าจะสลับเป็นบัญชีอื่นหรือไม่ถ้าไม่ สลับให้คลิกยอมรับ --> จากนั้นจะปรากฏกล่องข้อความสื่อสารกับชั้นเรียน กล่องข้อความนี้อธิบายถึงการ มีส่วนร่วมในชั้นเรียนของครูผู้เข้าร่วม --> รับทราบ ดังภาพ

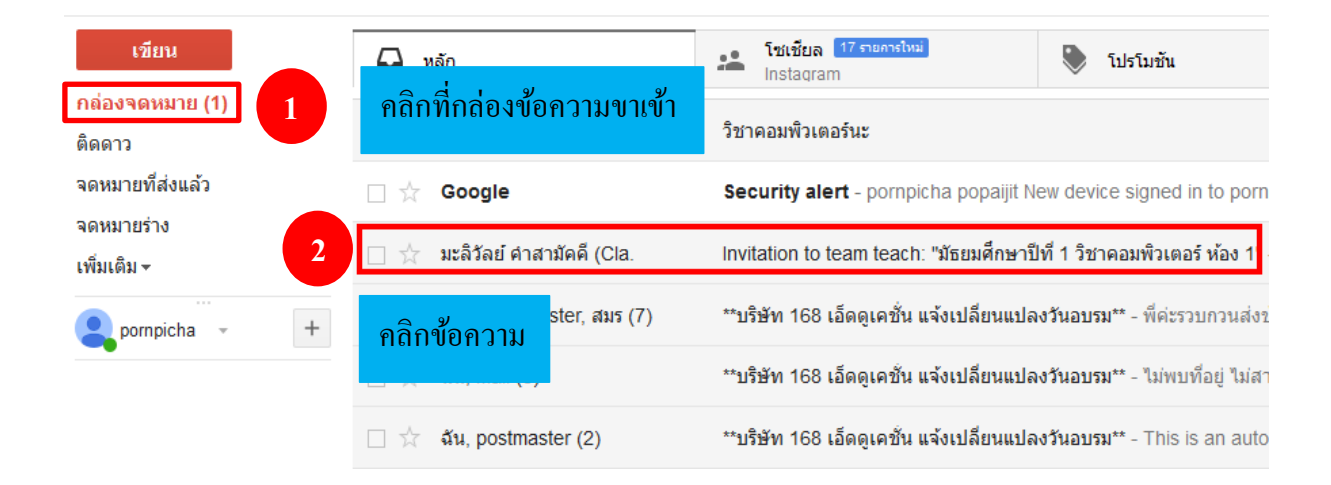

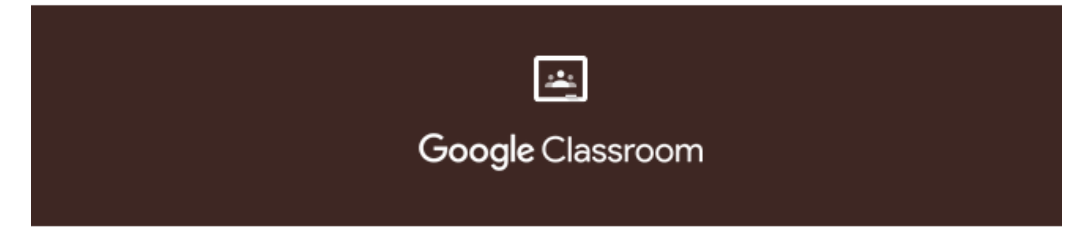

#### Hello,

มะลิวัลย์ คำสามัคคี (<u>maliwan2352@gmail.com</u>) invited you to co-teach <u>มัธยมศึกษาปีที่</u> <u>1 วิชาคอมพิวเตอร์ ห้อง 1</u>.

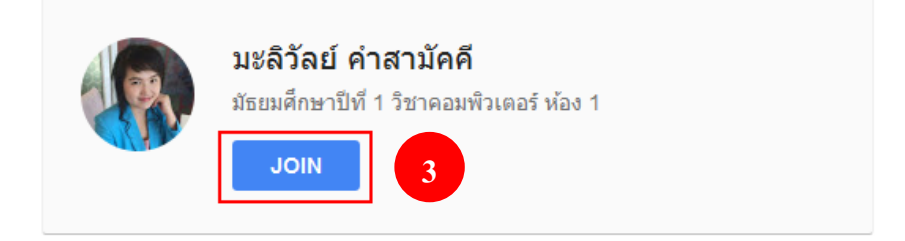

If you accept, your contact information will be shared with the class members and applications that they authorise to use Classroom. Learn more

Only forward this to those you trust. Anyone with this email may be able to accept the invitation.

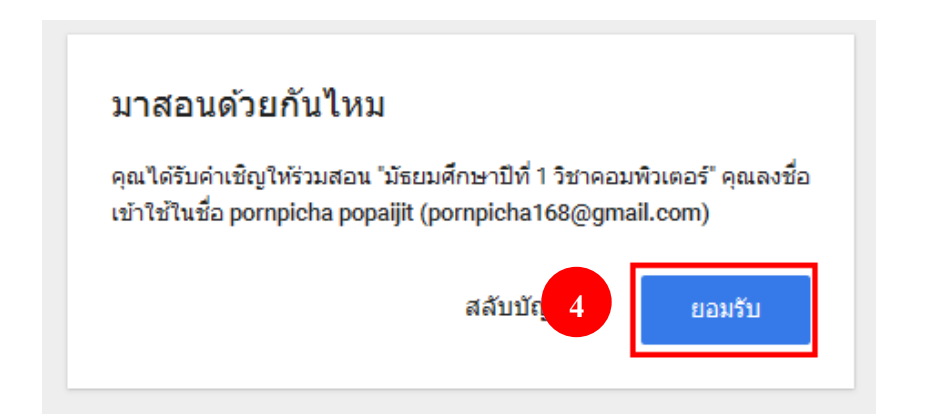

จากนั้นจะมีการเปิดแท็บใหม่เพื่อเข้าสู่หน้าชั้นเรียนทันทีพร้อมกับปรากฏข้อความชี้แจงข้อกำหนด ถึงสิทธิ์การใช้งานในชั้นเรียนนี้ให้คลิกรับทราบ

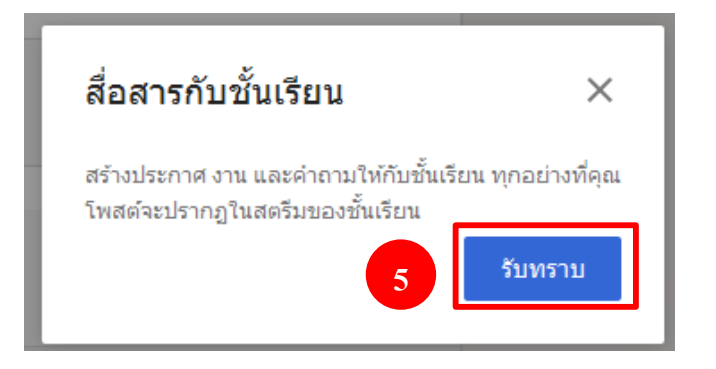

หลังจากคลิกรับทราบแล้วค้านบนที่ระบุชั้นเรียนในหน้าสตรีมจะปรากฏชื่อของครูสอนหลักและครู ที่รับคำเชิญ (ซึ่งต่อไปนี้เรียกว่าครูผู้เข้าร่วม)

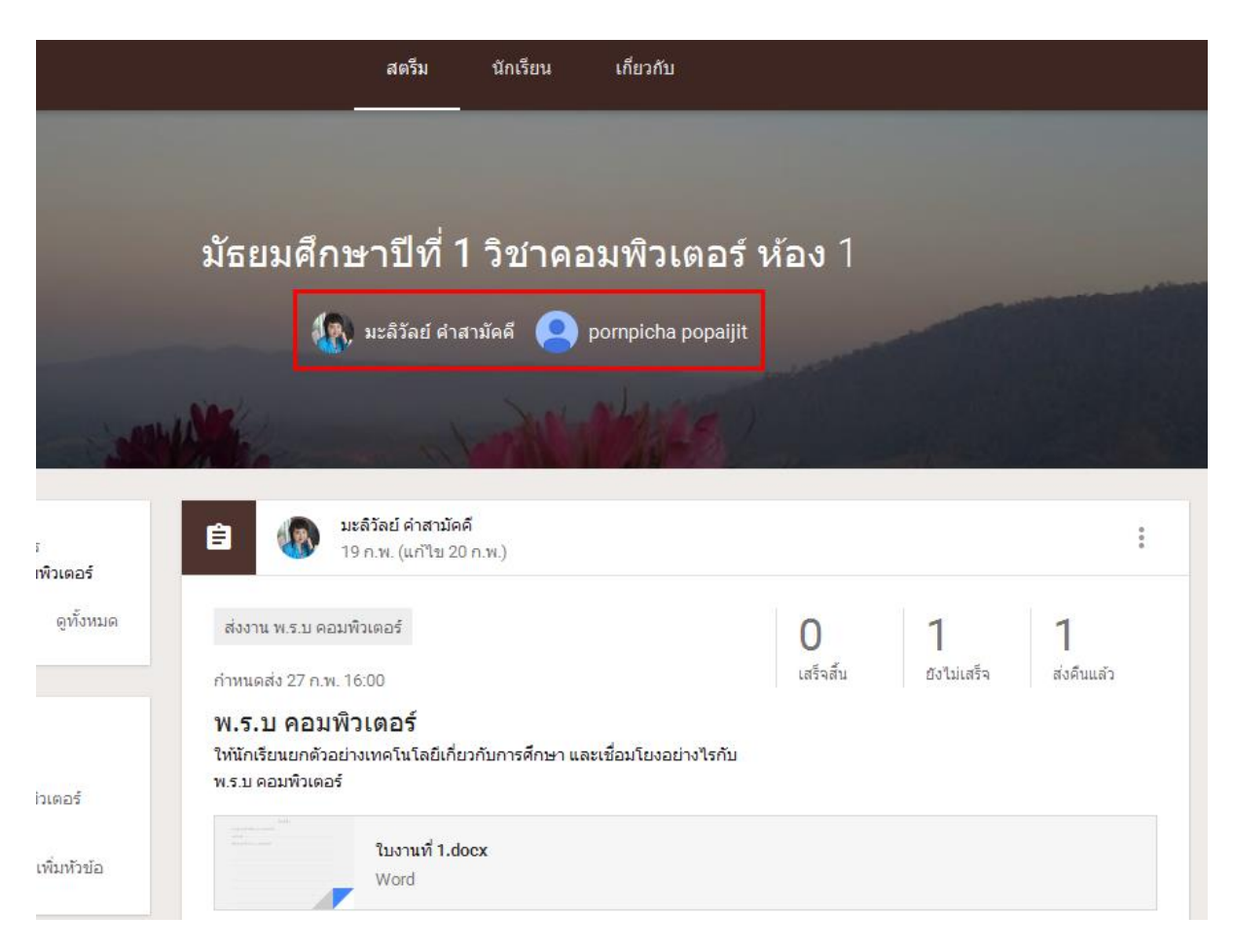

#### ข้อแนะนำสำหรับครูผู้สอนหลักและครูผู้เข้าร่วม

1. เกี่ยวกับสิทธิ์สำหรับครูผู้สอน

1. มีเพียงกรูผู้สอนหลักเท่านั้นที่สามารถลบชั้นเรียนได้

2. ครูผู้สอนหลักไม่สามารถยกเลิกการลงทะเบียนหรือถูกนำออกจากชั้นเรียนได้

3. ไม่สามารถปิดเสียงกรูในชั้นเรียนได้

4. ครูผู้สอนหลักเป็นเจ้าของโฟลเดอร์ Google ใครฟ์ของชั้นเรียน

5. หลังจากครูที่ร่วมสอนเข้าร่วมชั้นเรียน ครูที่ร่วมสอนจะสามารถเข้าถึงโฟลเดอร์ Google Drive ของชั้นเรียนได้

#### 2. การจำกัดขนาดของชั้นเรียน

1. ในระบบมีจำนวนครูสูงสุดไม่เกิน 20 คน

2. จำนวนสมาชิก (ครูและนักเรียน) สูงสุดไม่เกิน 1,000 คน

 หมายเหตุ: Classroom ใช้ Google Groups สำหรับนักเรียนและครูทุกคนที่มีบัญชี G Suite for Education โดยแต่ละคนจะอยู่ในกลุ่มได้ไม่เกินจำนวนที่กำหนดไว้

<u>หมายเหตุ</u> ครูที่ใช้บัญชี Google ส่วนบุคคลที่มีข้อจำกัดเพิ่มเติมในการทำกิจกรรมต่างๆ เช่น สร้างชั้นเรียน หรือเชิญนักเรียนโปรคตรวจสอบนโยบายก่อน

#### เมนูหลัก

เมนูหลัก คือเมนูการจัดการชั้นเรียนรวมถึงการตั้งค่าต่างๆ การจัดการชั้นเรียนให้คลิก 🔳 ซึ่งมีรายละเอียดดังต่อไปนี้

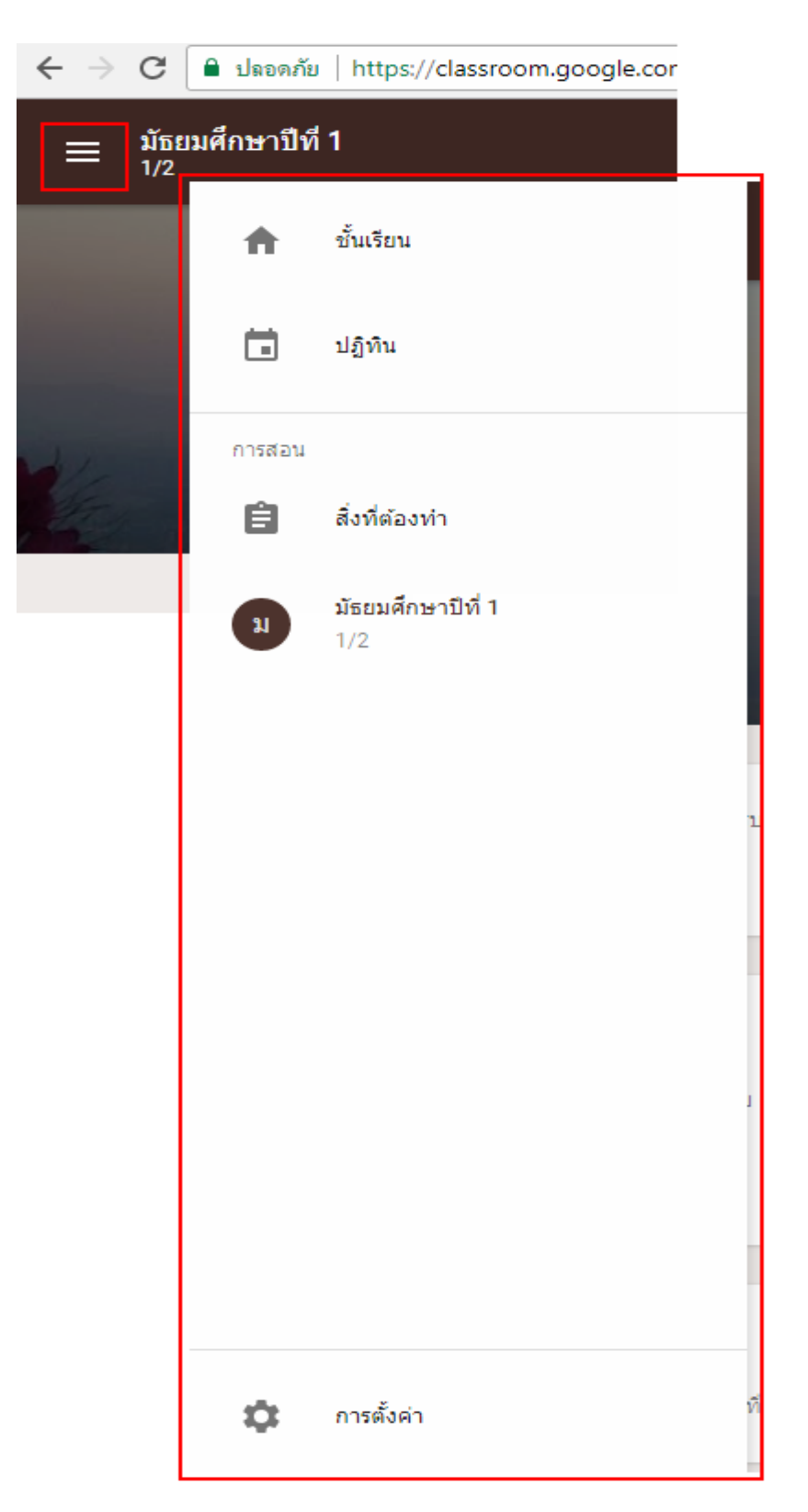

 1) ชั้นเรียน คือหน้าแสดงชั้นเรียนทั้งหมดที่ครูสร้างขึ้น โดยสามารถสร้างชั้นเรียนกี่ชั้นเรียนก็ได้ และ แก้ไขชื่อชั้นเรียน ห้องเรียน และเรื่องได้จากหน้านี้

การเพิ่มชั้นเรียน ให้คลิก + คลิกเลือกสร้างชั้นเรียนโดยมีวิธีการสร้างดั่งการสร้างชั้นเรียน

ในข้างต้น

| ≡ Google Classroom                                 | +                                   |
|----------------------------------------------------|-------------------------------------|
| <u>มัธยมศึกษาปีที่ 1 ∶</u><br>1/2<br>นักเรียน 2 คน | เข้าร่วมชั้นเรียน<br>สร้างชั้นเรียน |
|                                                    |                                     |

การแก้ไข ชื่อชั้นเรียน ห้องและเรื่อง เมื่อต้องการแก้ไขให้คลิก **เ** ในชั้นเรียนนั้นๆ จะ ปรากฏกล่องข้อความแก้ไขชั้นเรียนโดยให้ลบข้อความเดิมแล้วพิมพ์ข้อความใหม่จากนั้นคลิกบันทึก ดังภาพ

| <b>มัธยมศึกษาปีที่ 1</b><br>1/2<br>นักเรียน 2 คน |                                                     |
|--------------------------------------------------|-----------------------------------------------------|
|                                                  | แก้ไขชั้นเรียน<br>มัธยมศึกษาบีที่ 1 วิชาคอมพิวเตอร์ |
|                                                  | ห้อง 1<br>คอมพิวเตอร์เบื้องต้น                      |
|                                                  | ยกเลิก บันทึก                                       |

 2) ปฏิทิน คือการแสดงวันที่สิ้นสุดการกำหนดส่งงานดังภาพต่อไปนี้ คือการนัดหมายเวลาส่งงาน ของ 2 ชั้นเรียนซึ่งจะแสดงกล่องข้อความรายวิชาที่มีสีต่างกันออกไปตามธีมของชั้นเรียน

| ปฏิทิน |                                        |    |                                 |    |                 |                    | Ē                  |  |
|--------|----------------------------------------|----|---------------------------------|----|-----------------|--------------------|--------------------|--|
|        | ข้นเรียนทั้งหมด 👻                      |    | < ก.พ. 25 - มี.ค. 3, 2018 🔉     |    |                 |                    |                    |  |
|        | 25                                     | 26 | 27<br>a.                        | 28 | <b>1</b><br>พฤ. | 2<br><sup>ø.</sup> | З<br><sub>а.</sub> |  |
|        | งาน: ความเข้าใจในหลัก<br>ภาษา<br>15:00 |    | งาน: พ.ร.บ คอมพิวเตอร์<br>16:00 |    |                 |                    |                    |  |
|        |                                        |    |                                 |    |                 |                    |                    |  |
|        |                                        |    |                                 |    |                 |                    |                    |  |
|        |                                        |    |                                 |    |                 |                    |                    |  |

 สิ่งที่ต้องทำ คือการแสดงการมอบหมายงานในทุกชั้นเรียนที่ครูสร้างขึ้น และรวมถึงสถานะการส่ง งานของนักเรียนในชั้นนั้นๆ ซึ่งมี 2 ส่วน ดังนี้

1. รอการตรวจ คือหน้าแสดงรายวิชาทั้งหมดและงานที่นักเรียนยังไม่ได้ส่ง

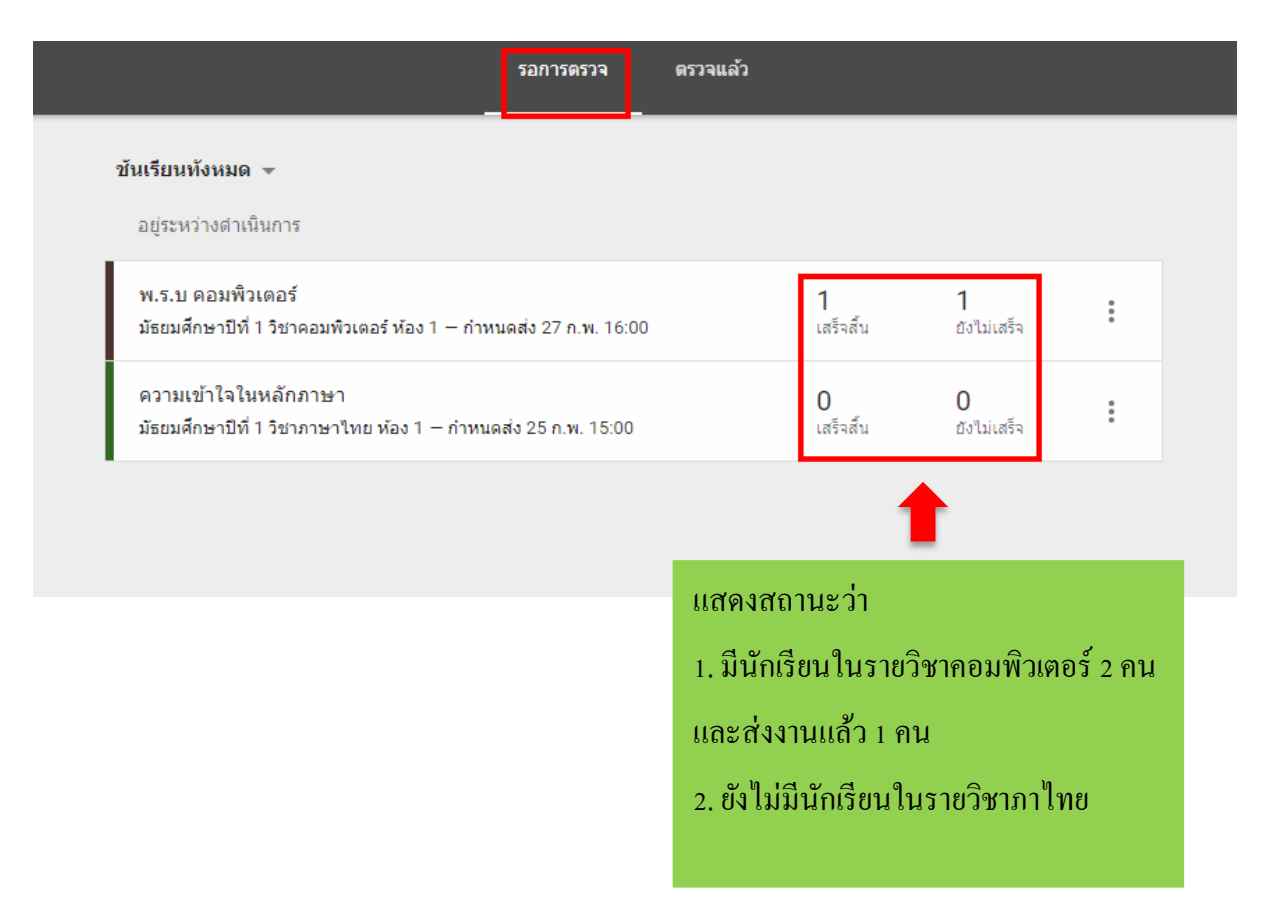

 2. ตรวจแล้ว ก่อนที่จะคลิกดูส่วนนี้ให้ทำเครื่องหมายว่าตรวจแล้วในหน้าของรอการตรวจ จากนั้น คลิกที่ตรวจแล้ว และเลือกรายวิชาจะปรากฏหน้าแสดงงานที่ตรวจแล้วพร้อมกับวันที่กำหนดส่ง ดังภาพ

| มธยมศกษาบท 1 วชาคอมพวเตอร 👻                                                                                                    |                      |                        |                       |           |
|----------------------------------------------------------------------------------------------------|----------------------|------------------------|-----------------------|-----------|
| อยู่ระหว่างดำเนินการ                                                                                                    |                      |                        | 1                     |           |
| พ.ร.บ ดอมพิวเตอร์ 1<br>มัธยมศึกษาปีที่ 1 วิชาคอมพิวเตอร์ ห้อง 1 – กำหนดส่ง 27 ก.พ. 16:00 เสร็จสั้น                                                                | 0<br>ยังไม่เสร็จ     | <b>1</b><br>ส่งคืนแล้ว | :<br>ทำเครื่องหมายว่า | າທຽວຈແລ້ວ |
| รอการตรวจ                                                                                                    | ตรวจแล้ว             | 2 n                    | ลิกเลือกตรวจแ         | เล้ว      |
|                                                                                                    |                      |                        |                       |           |
| มัธยมศึกษาปีที่ 1 วิชาคอมพิวเตอร์ 🗸 🤱 เลือกรายวิ                                                                                                    | ชา                   |                        |                       |           |
| มัธยมศึกษาปีที 1 วิชาคอมพิวเตอร์ → 3 เลือกรายวิ<br>กำหนดส่ง วันอังคาร                                                                                             | ชา                   |                        |                       |           |
| มัธยมศึกษาปีที่ 1 วิชาคอมพิวเตอร์ ▼ 3 เลือกรายวิช<br>กำหนดส่ง วันอังคาร<br>พ.ร.บ คอมพิวเตอร์<br>มัธยมศึกษาปีที่ 1 วิชาคอมพิวเตอร์ ห้อง 1 – กำหนดส่ง 27 ก.พ. 16:00 | ชา<br>1<br>เสร็จสั้น | 0<br>ยังไม่เสร็จ       | 1<br>ส่งคืนแล้ว       | :         |

<u>หมายเหตุ</u> ครูจะเข้าถึงงานของนักเรียนจากหน้าสิ่งที่ต้องทำไม่ได้ หากต้องการดูชิ้นงานและให้กะแนนงาน ของนักเรียน ให้คลิกดูงานที่ยังไม่เสร็จในหน้าสตรีม ★ 2. การมอบหมายงานให้กับนักเรียน

มายังหน้าสตรีม ซึ่งเป็นส่วนสำหรับแจ้งข่าวสาร ประกาศสร้างงานให้กับนักเรียนซึ่ง นักเรียนสามารถมองเห็นและ โต้ตอบ หรืออภิปรายกับประกาศที่ครู โพสต์ได้

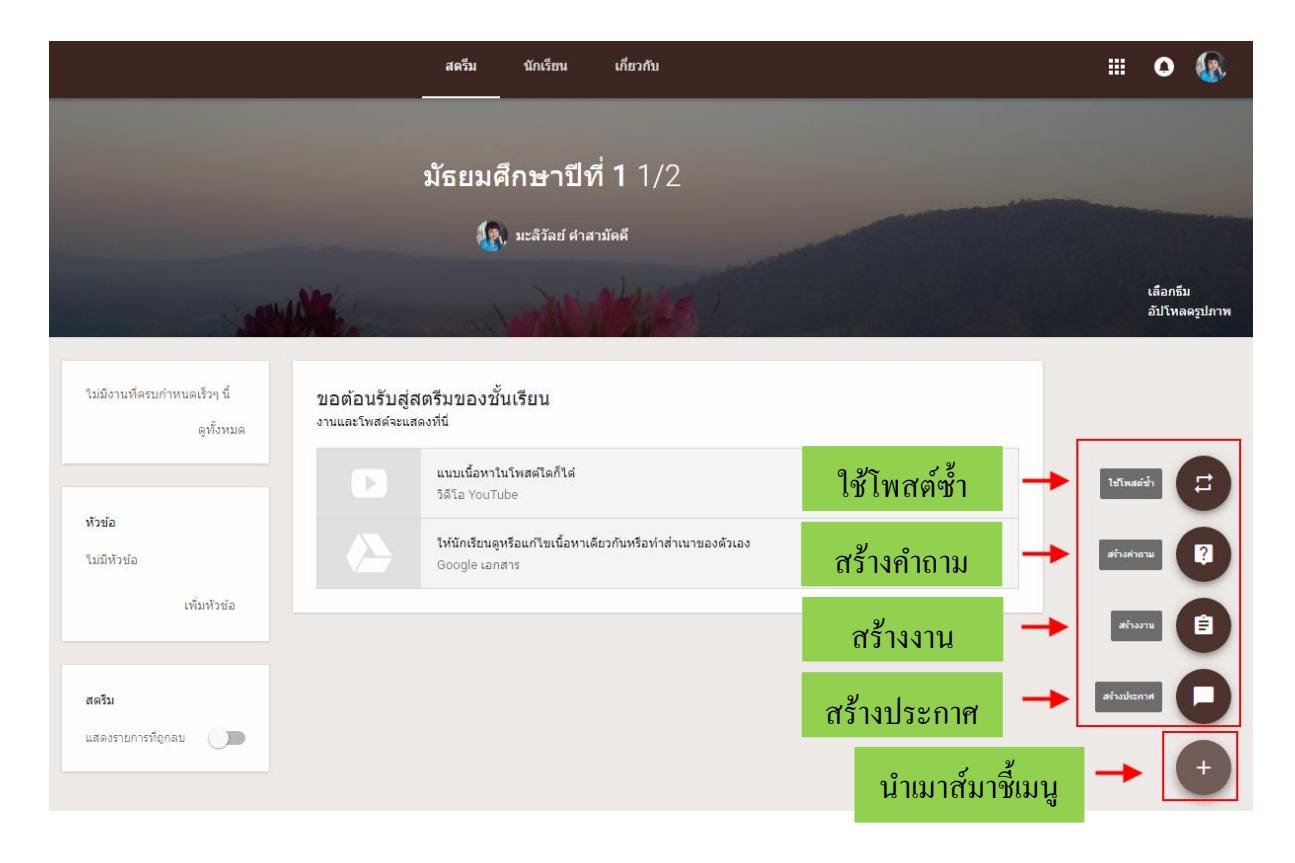

#### 1. การสร้างงาน

ในที่นี้จะสร้างชิ้นงานให้นักเรียนโดยจะเลือก สร้างงาน (โดยกรูสามารถโพสต์ในสตรีมได้เลย หรือจะเลือกวันที่จะโพสต์หรือบันทึกฉบับร่างแล้วเขียนให้เสร็จในภายหลังก็สามารถทำได้) ซึ่งวิธีการคือ เลื่อนเมาส์มายังสัญลักษณ์วงกลมบวก --> สร้างงาน ซึ่งมีขั้นตอนการสร้างงานต่อไปนี้

|              | A av r. v d                                |   |
|--------------|--------------------------------------------|---|
| 🖹 งาน        |                                            | × |
| สำหรับ มัธยม | มศึกษาปีที่ 1 1/2 <b>นักเรียนทั้งหมด 🔻</b> |   |
| ชื่อ         |                                            | _ |
| n            | ชอ เบงาน                                   |   |
| คำแนะนำ (ไม  | ม่มังคับ) 2 คำสั่งหรือคำแนะนำในการทำงานส่ง |   |
| ครบกำหนด     | พรุ่งนี้ 👻 หัวข้อ ไม่มีหัวข้อ 👻            |   |
| 0            | วันที่และเวลาที่ครบกำหนด 3 กำหนดเวลาส่งงาน |   |
|              | 27 n.w. 2018 X                             | * |
|              | 16:00 ×                                    |   |

| All av , v d                                                                                 |                   |
|----------------------------------------------------------------------------------------------|-------------------|
| ี่≘ิ่งาน                                                                                     | ×                 |
| สำหรับ มัธยมศึกษาปีที่ 1 1/2 <b>นักเรียนทั้งหมด 👻</b>                                        |                   |
| ชื่อ                                                                                         | 4                 |
| ท พ.ร.บ คอมพิวเตอร์<br>ศาแบะปา (ไม่บับดับ)                                                   | 22241221122       |
| ให้นักเรียนยกตัวอย่างเทคโนโลยีเกี่ยวกับการศึกษา และเชื่อมโยงอย่างใรกับ พ.ร.บ คอมพิวเตอร์<br> | ย<br>เลือกมอบหมาย |
| ครบกำหนด 27 ก.พ. 16:00 👻 หัวข้อ ส่งงาน พ.ร.บ คอมพิวเตอร์ 🛛 🗙                                 |                   |
|                                                                                              | <b>—</b>          |
|                                                                                              | มอบหมาย           |
| Google Langing                                                                               | กำหนดเวลา         |
| ครูสามารถแนบเอกสาร ลิงก์ หรือวีคีโอที่เกี่ยวข้องกับงาน                                       | บันทึกฉบับร่าง    |
| นี้ได้เพื่อใช้เป็นตัวอย่าง หรือกำหนด แนวทางให้กับ                                            |                   |
| นักเรียน                                                                                     |                   |

#### ้เมื่อทำการแนบไฟล์เอกสารแล้วจะปรากฏรายการของไฟล์เอกสารที่แนบขึ้นมา

| อังหัวมะสามหม                                                          | ×                                                      |
|------------------------------------------------------------------------|--------------------------------------------------------|
| สำหรับ มัธยมศึกษาปีที่ 1 1/2 <b>นักเรียนทั้งหมด 👻</b>                  |                                                        |
| ชื่อ                                                                   |                                                        |
| คำแนะนำ (ไม่บังคับ)                                                    |                                                        |
| ครบกำหนด ไม่มีวันที่ครบกำหนด 👻 หัวข้อ ไม่มีหัวข้อ 👻                    |                                                        |
| <sup>wat</sup><br>พระ<br>พระ<br>พระ<br>พระ<br>พระ<br>พระ<br>พระ<br>พระ | นักเรียนสามารถดูไฟล์ 🛛 🗙                               |
| ) 🏠 🖸 🖨                                                                | นกเรยนสามารถแกไขไฟล<br>ทำสำเนาให้นักเรียนแต่ละคน<br>เย |
|                                                                        |                                                        |

ครูสามารถตั้งค่าการใช้งานร่วมกันของไฟล์เอกสารนั้น ๆ ได้ ซึ่งมีอยู่ 3 สถานะทางเลือก คือ (1) **นักเรียนสามารถดูไฟล์** หมายความว่านักเรียนทั้งหมดสามารถดูไฟล์ ,ดาวน์โหลดและพิมพ์ ออกมา แต่ไม่สามารถที่จะเปลี่ยนแปลงแก้ไขใด ๆ ได้

(2) **นักเรียนสามารถแก้ไขไฟล์** หมายความว่า นักเรียนสามารถแก้ไขไฟล์นี้จะเป็นประโยชน์เมื่อ ครูต้องการให้นักเรียนได้ทำงานร่วมกันในเอกสารฉบับเดียว

(3) ทำ<mark>สำเนาให้นักเรียนแต่ละคน</mark> ซึ่งจะช่วยให้การทำงานของนักเรียนเป็นรายบุคคลบนสำเนา ของนักเรียนเอง จากนั้นคลิกเลือกมอบหมายงาน จากนั้น เอกสารการบ้านจะถูกสร้างขึ้นมา ปรากฏที่หน้าหลักของห้องเรียนซึ่งในส่วนนี้ครู สามารถดูการส่งงานของนักเรียนได้ว่ามีจำนวนนักเรียนที่ทำงานส่งแล้ว หรือยังไม่ได้ส่งกี่คน

| ใม่มีงานที่ครบกำหนดเร็วๆ นี้              | E 17:07                                                                                                    |                           | 0<br>0           |
|-------------------------------------------|----------------------------------------------------------------------------------------------------|---------------------------|------------------|
| ดูทั้งหมด                                 | ส่งงาน พ.ร.บ คอมพิวเตอร์<br>ถ้ามนคลั่ง 27.ค.พ. 16:00                                                           | 0<br>เสร็จสั้น            | 0<br>ยังไม่เสร็จ |
| <b>หัวข้อ</b><br>ส่งงาน พ.ร.บ คอมพิวเตอร์ | พารเมคลง 27 ก.ศ. 1990<br>พ.ร.บ คอมพิวเตอร์<br>ให้นักเรียนยกตัวอย่างเทคโนโลยีเกี่ยวกับการศึกษา และเชื่อมโยงอย่า | างใรกับ พ.ร.บ คอมพิวเตอร์ |                  |
| เพิ่มหัวข้อ                               | เพิ่มความคิดเห็นในขั้นเรียน                                                                                    |                           |                  |

ถ้าต้องการแก้ไขเอกสารการบ้าน เนื่องจากพิมพ์ข้อความอธิบายผิด แนบไฟล์เอกสารผิดหรือ ต้องการลบสามารถทำได้โดยมายังหน้าสตรีม จากนั้นทำการคลิกเลือก 🔋 จะปรากฏเมนูให้เลือก 3 เมนู คือ แก้ไข ลบ และคัดลอกลิงก์

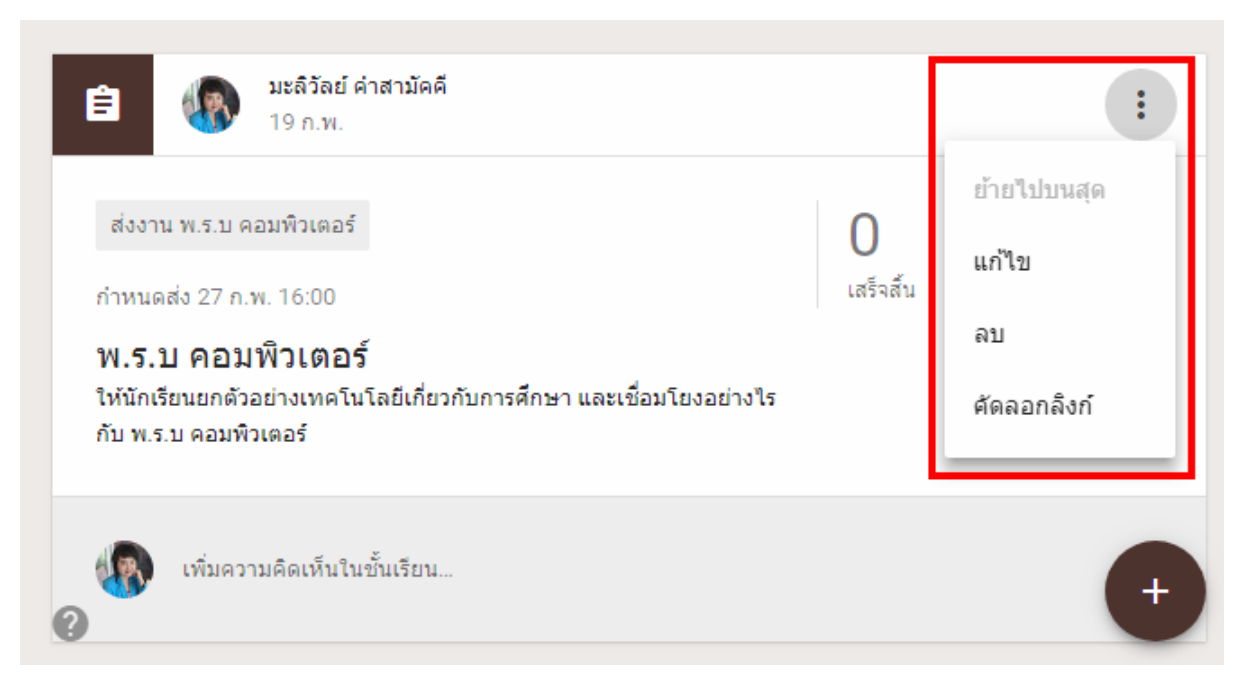

ซึ่งจะอธิบายรายละเอียดของ 3 เมนู ดังต่อไปนี้

(1) การแก้ไข คลิกที่การแก้ไขจากนั้นจะปรากฏกล่องข้อความขึ้นมา สามารถแก้ไขชื่อ
 คำแนะนำ กำหนดส่งงาน แก้ไขเอกสารไฟล์ที่แนบ จากนั้นคลิกบันทึก

| 🖆 งาน                                                                                                    | × |
|----------------------------------------------------------------------------------------------------|---|
| สำหรับ นักเรียนทั้งหมด 💌                                                                                        |   |
| ชื่อ<br>พ.ร.บ คอมพิวเตอร์                                                                                       | ٦ |
| ศำแนะนำ (ไม่บังคับ)<br>ให้นักเรียนยกตัวอย่างเทคโนโลยีเกี่ยวกับการศึกษา และเชื่อมโยงอย่างไรกับ พ.ร.บ คอมพิวเตอร์ |   |
| ครบกำหนด 27 ก.พ. 16:00 👻 หัวข้อ ส่งงาน พ.ร.บ คอมพิวเตอร์ 💌                                                      |   |
| 🕛 🏠 🗈 🖙 ຍຄເລີກ ນັ້ນທີ່ສ                                                                                         | ו |

(2) การลบ เมื่อต้องการลบและสร้างใหม่ให้กลิกที่ลบ จะมีกล่องโต้ตอบให้ยืนยันการลบเมื่อ

*ยื*นยันแล้วเอกสารงานที่สร้างไว้จะถูกลบออกทันที

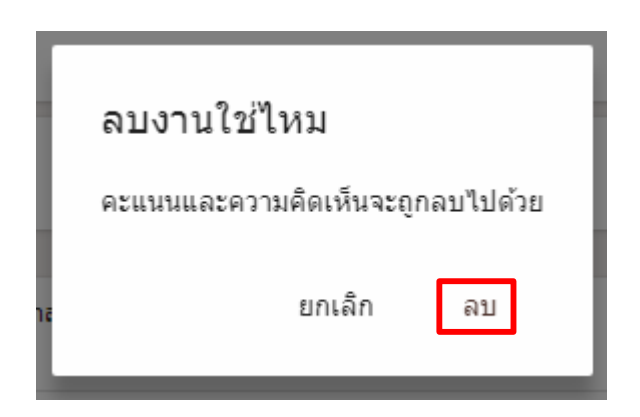

(3) คัดลอกลิงก์ เมื่อกลิกกัดลอกลิงก์ระบบจะทำการกัดลอกโดยอัตโนมัติ จากนั้นเปิดแท็บใหม่ วางลิงก์หรือกัดลองลิงก์ให้นักเรียนเพื่อทำชิ้นงานส่ง ดังภาพกือการแสดงหน้าเมื่อกัดลอกลิงก์

| ÷                                       | ศาสั่ง                                                  | งานของนักเรียน<br>-               |     | 0 |   |
|-----------------------------------------|---------------------------------------------------------|-----------------------------------|-----|---|---|
| กำหนดส่ง 27 ก.พ. 16:0<br>พ.ร.บ คอมพิวเด | 00<br>ติอร์<br>คี 19 ก.พ. (แก่ไข 09:36)                 |                                   |     |   | : |
| ให้นักเรียนยกตัวอย่างเพ                 | เคโนโลยีเกี่ยวกับการศึกษา และเ<br>ใบงานที่ 1.pdf<br>PDF | ชื่อมโยงอย่างไรกับ พ.ร.บ คอมพิวเต | อร์ |   |   |
| (พิ่มความ)                              | คิดเห็นในชั้นเรียน                                      |                                   |     |   |   |

#### 2. การสร้างคำถาม

ในฐานะครู ครูสามารถโพสต์กำถามแบบอัตนัยหรือปรนัยได้ หลังจากโพสต์กำถามแล้ว ครูจะ ติดตามจำนวนนักเรียนที่ตอบกำถามในสตรีมชั้นเรียนได้ ครูยังสามารถร่างกำถามที่จะโพสต์ในภายหลังและ โพสต์กำถามถึงนักเรียนเป็นรายบุคคลได้ด้วยการสร้างกำถามมี 2 แบบ คือ กำตอบแบบสั้นและปรนัยซึ่งครู สามารถเลือกได้ตามความเหมาะสมของรายวิชา ก่อนการเลือกสร้างกำถามให้เลือกว่าต้องการถามนักเรียน 1 คน หรือทั้งชั้นเรียน --> พิมพ์กำถาม --> กำหนดวันส่งงาน --> เพิ่มหัวข้อ ดังภาพ

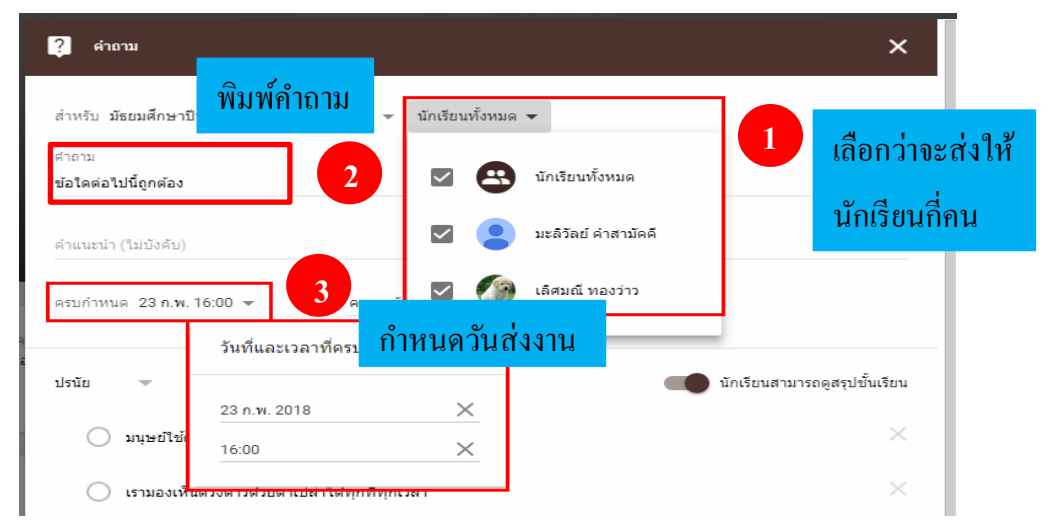

- <u>สร้างคำถามปรนัย</u> (ในที่นี้จะเลือกส่งคำถามให้นักเรียน 1 คน)
  - ถัดจากกำตอบสั้น ๆ ให้กลิกลูกศรลงจากนั้นเลือกปรนัย
  - คลิกตัวเลือกที่ 1 เพื่อพิมพ์กำตอบข้อแรก
  - คลิกเพิ่มตัวเลือกเพื่อเพิ่มคำตอบกี่ข้อก็ได้
  - (ไม่บังคับ) ถ้าต้องการลบตัวเลือก ให้คลิกกากบาทหลังข้อนั้น
  - (ไม่บังคับ) ถ้าไม่ต้องการให้นักเรียนเห็นสรุปชั้นเรียนให้คลิกปิด 🛛 🧰

| ปรนัย 🚽 🚺 เลือกแบบปรนัย นักเรียนสามารถดูสรุปชั้น                                    | เรียน    |
|-------------------------------------------------------------------------------------|----------|
| มนุษย์ใช้ความคิดเป็นเครื่องมือในการเดินทาง           2         กลิกเลื่อนปีด - เปิด | ×        |
| 🦳 เรามองเห็นดวงดาวด้วยตาเปล่าได้ทุกที่ทุกเวลา 🚽 3 เลือกแบบปรนัย                     | ×        |
| 🦳 น้ำทะเลมีน้ำขึ้นและน้ำลงนะ                                                        | $\times$ |
| 🔿 เพิ่มตัวเลือก 🗧 คลิกเมื่อต้องการเพิ่มตัวเลือก 5                                   |          |
| 🕕 🛆 🖬 🖙 ไม่ได้บันทึก 📋 ถาม                                                          | •        |
| 4 คลิกแนบไฟล์ถ้ำมี                                                                  |          |

\*\* เมื่อสร้างคำถามเรียบร้อยแล้ว คลิก **ถาม** 

ดังนั้นเมื่อนักเรียนเข้าสู่ระบบจะพบกับหน้าชั้นเรียนของตนเองซึ่งมีคำถามจากกรูและวันที่กำหนดส่ง อยู่ด้วยจากนั้นให้ทำตามขั้นตอนต่อไปนี้ ให้นักเรียนคลิกที่กำถามที่ขีดเส้นใต้ --> อ่านกำถามและคลิก วงกลมหน้ากำตอบที่ต้องการ --> ส่ง ดังภาพ

|                                            | ≡ <b>Google</b> Classroom                                                                          |             |
|--------------------------------------------|----------------------------------------------------------------------------------------------------|-------------|
|                                            | มัธยมศึกษาปีที่ 1 วิชาคอ<br>ห้อง 1<br>มะลิวัลย์ ค่าสามัคคี<br>กำหนดส่ง วันศุกร์<br>1 กิถิกที่คำถาม |             |
|                                            |                                                                                                    |             |
| กำหนดส่ง 23 ก.พ. 16:00                     |                                                                                                    | :           |
| ดอบขอทเถูกดอง<br>🚯 มะลิวัลย์ ค่าสามัคคี 14 | 1:30 🗮 เพิ่มความคิดเห็นในชั้นเรียน                                                                 |             |
| คำตอบของคุณ 🧿                              |                                                                                                    | ยังไม่เสร็จ |
| (เราสามารถมองดวง                           | มดาวได้ด้วยตาเปล่าทุกที่ทุกเวลา <b>2 เลือกกำตอบ</b>                                                |             |
| 🔍 ทะเลมีน่าขึ้น - น่า                      | 3                                                                                                  | ส่ง         |
| เพิ่มความคิดเห็น                           | ส่วนตัว                                                                                            |             |

สามารถพิมพ์กำถามหรือข้อสงสัยไปยังกรูผู้สอนได้

เมื่อคลิกส่งแล้วจะปรากฏกล่องข้อความยืนยันการส่งคำตอบ

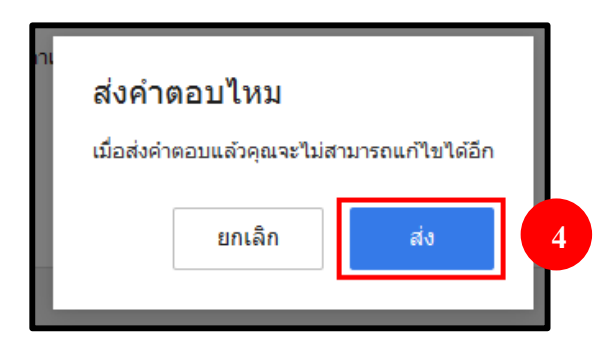

เมื่อคลิกส่งแล้วในหน้าคำถามของนักเรียนจะขึ้นสถานะ**เสร็จสิ้น** 

| กำหนดส่ง2<br>ตอบข้อ<br>🚯 มะลิวั | 23 ก.พ. 16:00<br>1 <b>ที่ถูกด้อง</b><br>ัลย์ คำสามัคคี 14:30 🗮 เพิ่มความคิดเห็นในชั้นเรียน | :           |
|---------------------------------|--------------------------------------------------------------------------------------------|-------------|
| คำตอบ                           | เของคุณ 💿                                                                                  | 🗸 เสร็จสิ้น |
|                                 | เราสามารถมองดวงดาวได้ด้วยตาเปล่าทุกที่ทุกเวลา                                              | 0           |
| ۲                               | ทะเฉมีน้ำขึ้น - น้ำลง                                                                      | 1           |
| •                               | เพิ่มความคิดเห็นส่วนตัว                                                                    |             |

ในหน้าสตรีมของกรูที่ช่องแสดงกำถามแบบปรนัยจะมีจำนวนนักเรียน 1 คน ที่สถานะเสร็จสิ้น ให้ กรูคลิกเข้าไปในสถานะนั้นเพื่อดูกำตอบของนักเรียน กำหนดกะแนนเต็ม ให้กะแนน และส่งกืนไปยัง นักเรียน ดังภาพ

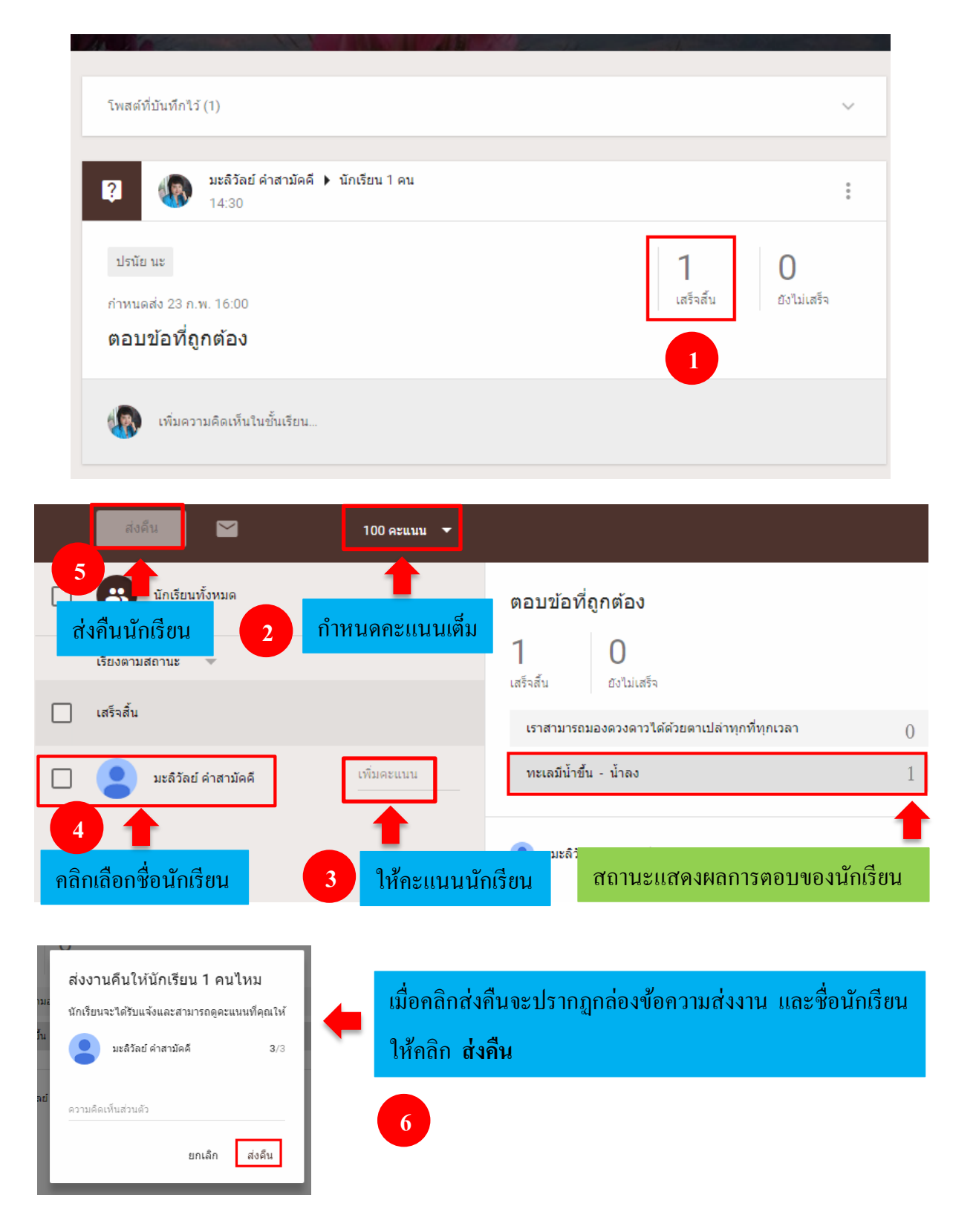

ในหน้าแรกของนักเรียนสามารถเข้าดูคะแนนได้ที่

เกี่ยวกับ --> งานของคุณ --> จากนั้นคลิกที่โจทย์คำถาม จะเห็นคำถามและคำตอบที่นักเรียนตอบ พร้อมคะแนนที่ได้ ดังภาพ

| ชื่อ                                                                                       | ครบกำหนด      |                     |
|--------------------------------------------------------------------------------------------|---------------|---------------------|
| ตอบข้อที่ถูกต้อง                                                                           | 23 п.พ. 16:00 | <b>3</b> /3         |
| เราสามารถมองดวงดาวได้ด้วยตาเปล่าทุกที่ทุกเวลา<br><ul> <li>ทะเลมีน้ำขึ้น - น้ำลง</li> </ul> |               | คะแนนที่ได <i>้</i> |
| ดูรายละเอียด                                                                               |               |                     |
| พ.ร.บ คอมพิวเตอร์ 🔲 3 🕕 1                                                                  | 27 ก.พ. 16:00 | <b>7</b> /9         |

<u>คำตอบสั้นๆ</u> (ในที่นี้จะเลือกส่งคำถามให้นักเรียน 1 คน)

คลิกเปิด เมื่อต้องการให้นักเรียนสามารถตอบกลับระหว่างกันได้
 คลิกปิด เมื่อไม่ต้องการให้นักเรียนแก้ไขคำตอบของตนเองหลังจากส่งงานแล้ว
 จากนั้นให้ครูแจ้งเวลาการถามตอบกับนักเรียนเพื่อให้นักเรียนรีเฟรชหน้าสตรีมของตนเอง ครูตั้ง
 คำถามและรวมถึงข้อมูลต่างๆ ในกรอบสีเหลี่ยมสีแดง จากนั้นส่งคำถามไปยังนักเรียน ดังภาพ

<u>หมายเหตุ</u> ไม่มีการจำกัดจำนวนอักขระสูงสุดสำหรับกำถามประเภทนี้

\*\* เมื่อสร้างคำถามเรียบร้อยแล้ว คลิก **ถาม** 

| ? คำถาม                                                          |                                                   | ×                                                       |
|------------------------------------------------------------------|---------------------------------------------------|---------------------------------------------------------|
| สำหรับ มัธยมศึกษาปีที่ 1 วิชาคอ<br>ศาถาม<br>หน้าที่ของเราคืออะไร | มพิวเตอร์ ห้อง 1 👻 นักเรียน 1 คน 👻 1<br>ตั้งคำถาม | เลือกว่าจะส่งคำถามให้นักเรียน<br>กี่คนหรือนักเรียนทุกคน |
| กำหนด<br>3 วันส่งคำตอบ<br>ครบกำหนด 23 ก.พ. 16:00 ◄               | 4 กำหนดหัวข้อ<br>หัวข้อ การดำรงชีวิฝุ X           |                                                         |
| คำตอบสั้นๆ 🔻                                                     | นักเรียนสามารถตอบกลับระหว่างกันได้                | 🕖 นักเรียนสามารถแก้ไขคำตอบได้                           |
| 0 🍐 🗗 🖘                                                          |                                                   | ักาม 👻                                                  |

### นักเรียนรีเฟรชหน้าสตรีมของตนเองจะพบกับคำถามของครู ให้นักเรียนพิมพ์คำตอบแล้วกลิกส่ง

| ? พริลวัลย์ ค่าสามัคดี<br>15:35            |   |                         | ยังไม่เสร็จ   |
|--------------------------------------------|---|-------------------------|---------------|
| การดำรงชีวิต                               |   |                         |               |
| กำหนดส่ง 23 ก.พ. 16:00                     |   |                         |               |
| หน้าที่ของเราคืออะไร                       |   |                         |               |
| คำตอบของคุณ 💿                              |   |                         |               |
| พิมพ์คำตอบของคุณ                           |   | คลิกเพื่อพิมพ์คำตอบ     |               |
|                                            |   |                         | ส่ง           |
|                                            |   |                         | <b>•</b>      |
| ส่งคำตอบไหม                                |   |                         | คลิกส่ง       |
| เมื่อส่งคำตอบแล้วคุณจะไม่สามารถแก้ไขได้อีก |   | เมื่อคลิกส่งแล้วจะปราก: | ฏกล่องข้อความ |
| ยกเลิก ส่ง                                 | + | เพื่อยืนยันการส่ง       | าคำตอบ        |

\*\* ในหน้าสตรีมของครูที่สถานะเสร็จสิ้น ให้ครูคลิกเข้าไปในสถานะนั้นเพื่อดูคำตอบของนักเรียน กำหนดคะแนนเต็ม ให้คะแนน และส่งคืนไปยังนักเรียน (ขั้นตอนการกำหนดคะแนนและให้คะแนนตาม ขั้นตอนในการสร้างแบบปรนัย)

\*\* นักเรียนสามารถเข้าดูกะแนนของตัวเองได้ตามขั้นตอนต่อไปนี้

เกี่ยวกับ --> งานของคุณ --> จากนั้นคลิกที่โจทย์คำถาม จะเห็นคำถามและคำตอบที่นักเรียนตอบ พร้อมคะแนนที่ได้ ดังภาพ

| ชื่อ                                       | ครบกำหนด      |                         |
|--------------------------------------------|---------------|-------------------------|
| หน้าที่ของเราคืออะไร                       | 23 ก.พ. 16:00 | <b>3</b> /3             |
| เรียนและรู้จักหน้าที่ตนเอง<br>ดูรายละเอียด |               | <b>า</b><br>คะแนนที่ได้ |
| ตอบข้อที่ถูกต้อง                           | 23 ก.พ. 16:00 | <b>3</b> /3             |
| พ.ร.บ คอมพิวเตอร์ 🛛 🔲 3 🕕 1                | 27 ก.พ. 16:00 | <b>7</b> /9             |

<u>หมายเหตุ</u> ครูได้สร้างชิ้นงานหรือการบ้านและสร้างคำถามร้อยแล้ว จากตรงนี้จะเป็นการเข้าใช้งานในฐานะ นักเรียนและเมื่อนักเรียนทำการบ้านส่งเข้าระบบแล้วจะเป็นการให้คะแนน ส่งคืนและตอบกลับความ คิดเห็น (ถ้ามี)

#### 2. การจัดการห้องเรียนออนไลน์ในฐานะนักเรียน

★ 1. การเข้าสู่ระบบในฐานะนักเรียน

ให้นักเรียนเข้าสู่ระบบด้วยบัญชีของตนเอง จากนั้นจะเข้าสู่หน้าแรกให้คลิก**ทำต่อ** จากนั้นคลิก

+ แล้วเลือกเข้าร่วมชั้นเรียน จากนั้นจะปรากฏกล่องให้เข้าร่วมชั้นเรียนให้นักเรียนพิมพ์รหัสที่ครู

ให้แล้วคลิก**เข้าร่วม** ดังภาพ

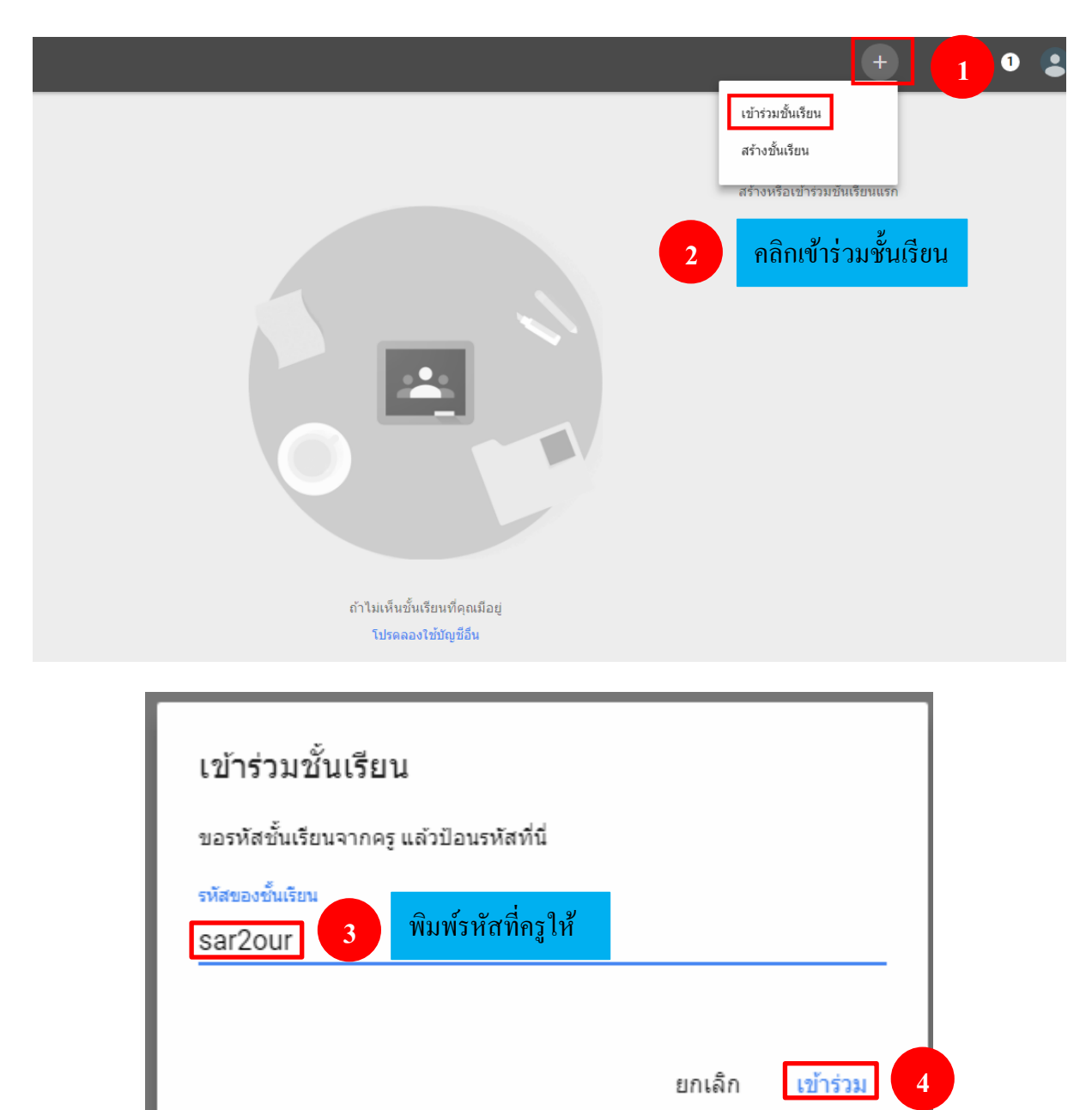

จากนั้นจะปรากฎหน้าหลักของห้องเรียน ซึ่งมีขั้นตอนดังต่อไปนี้ --> คลิกที่เปิดเพื่อเปิดดู รายละเอียดของการบ้าน--> ที่ใบงานที่ 1 --> จะทำการเปิดหน้าต่างใหม่ --> คลิกเครื่องพิมพ์ที่ขวามือบน --> เลือกเป็น Adobe PDF --> OK จากนั้นนักเรียนทำการบ้านส่งครู ดังภาพ

| White white and the second second sec | 18                                                                                                    |                                                                                                    |
|----------------------------------------------------------------------------------------------------|----------------------------------------------------------------------------------------------------|----------------------------------------------------------------------------------------------------|
| มะลิวัลย์ ค่าสามัคคี<br>19 ก.พ. (แก้ไข 10:53)                                                                                                    | ยังไม่                                                                                                    | เสร็จ                                                                                                    |
| ส่งงาน พ.ร.บ คอมพิวเดอร์<br>กำหนดส่ง 27 ก.พ. 16:00<br>พ.ร.บ คอมพิวเตอร์                                                                                                    | ร่งงาน                                                                                                    | เปิด                                                                                                    |
| เหน่าเรอนอกครอยางเทค ณ เลยเกยรกบการศกษา และเซอม เยง<br>ใบงานที่ 1.doox<br>Word                                                                                                    | <sup>ออาง เรกบ พ.ร.บ ผอมพรเตอร</sup><br>ที่ใบงานที่ 1                                                                                                    | คำสัง                                                                                                    |
| (พิ่มความคิดเห็นในชั้นเรียน                                                                                                    |                                                                                                    | ยังไม่เสร็จ                                                                                                    |
| เพิ่ม 👻                                                                                                    | สร้าง 👻                                                                                                    | ทาเครื่องหมายว่าเสร็จสิ้น                                                                                                    |
| C Q ຄັນນາ                                                                                                    | ☆ 自 ♥ 余                                                                                                    |                                                                                                    |
|                                                                                                    |                                                                                                    | 🗃 😗 คลิกเครื่องพิมพ์                                                                                                    |
|                                                                                                    |                                                                                                    |                                                                                                    |
| ชื่อ – สกุล<br>เลขที่<br>ใบงานที่ 1                                                                                                    | Print         Printer         Name:       EPSON L210 Series (Copy 1)         Status:       \\195.168.1.24\EPSON L210 Series         Type:       \\195.168.1.30\EPSON L210 Series         Where:       Problem 120 Series         Comment:       EPSON L210 Series         EPSON L210 Series       Copy 1)         Fax       Microsoft XP S Document Writer         Snagt 10       #41U84 OneNote 2010         Pages from: 1       to: 1         Selection       11 | Properties       -         2       4       เลือก Adobe PDF         ppies:       1         collate       0         OK       Cancel         Nlaเรื่อง พ.ร.บ คอมเพิวเคอร์ |

เมื่อโหลดไฟล์งานเรียบร้อยแล้วให้ทำชิ้นงานให้เสร็จเรียบร้อยและส่งงานตามเวลาที่กำหนด

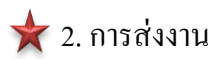

เมื่อนักเรียนต้องการส่งงานให้คลิกที่เพิ่ม --> ไฟล์ --> เลือกชิ้นงานจากเครื่องคอมพิวเตอร์ --> Open --> ไฟล์งานจะเข้ามาในระบบ --> อัปโหลด --> ส่ง ดังภาพ

| ให้นักเรียนยกตัวอะ                  | างเทคโนโลยีเกี่ยวกับการศึกษา และเชื่อมโยงอ     | อย่างไรกับ พ.ร.บ คอมพิวเตอร์        |
|-------------------------------------|------------------------------------------------|-------------------------------------|
| lut.<br>nipatibasiai<br>Kantosaniai | ใบงานที่ <b>1.docx</b><br>Word                 |                                     |
| <b>งานของคุณ</b><br>ครูสามารถดูแ    | ะแก้ไขไฟล์ที่คุณเพิ่มหรือสร้างได้              | ยังไม่เสร็จ                         |
|                                     | ทำเครื่องหมายว                                 | า่าเสร็จแล้ว หรือแนบงานเพื่อส่ง     |
| เพิ่ม 👻                             | 1 เพิ่ม                                        | ทำเครื่องหมายว่าเสร็จสิ้น           |
| e G                                 | oogle ใดรพี                                    |                                     |
| () 1                                | ก<br>เล้ 2 ใฟล์                                |                                     |
| มะลา<br>ว่าไง                       | ลย คาสามคค 10:40<br>ทำการบ้านได้ไหม            |                                     |
| 100                                 | - Search Desk                                  |                                     |
|                                     | · · · · · · · · · · · · · · · · · · ·          |                                     |
| m                                   | Untitled Untitled-1                            | การใช้งาน g-mail                    |
|                                     |                                                | 3 เลือกชิ้นงานจากเครื่องคอมพิวเตอร์ |
|                                     | ทีมาภาพ ใบงานที่ 1                             | ใบงานที 1                           |
| -                                   |                                                | -                                   |
| e: ใบงานที่ 1                       | <ul> <li>∎เฟ้มทั้งหมด</li> <li>Open</li> </ul> | Open ลากไฟล์มาที่นี่                |
|                                     |                                                | - หรือ -                            |
| 1                                   |                                                |                                     |

# ไฟล์งานที่นำเข้ามาจะปรากฏที่หน้าแทรกไฟล์ โดยใช้ Google Drive

| แทรกไฟล์โดยใช้ Goog      | yle ไดรฟ์                           |                                    | ×   |
|--------------------------|-------------------------------------|------------------------------------|-----|
| อัปโหลด ล่าสุด ได้       | ดรพีของฉัน ติดดาวแล้ว               |                                    |     |
| 🖹 ใบงานที่ 1.docx 13.18K |                                     | เมื่อต้องการลบใฟลังานให้คลิกกากบาท | ➡ × |
| เพิ่มไฟล์อีก             | ลิก <b>เพิ่มไฟล์อีก</b> เมื่อมีงานเ | มากกว่า 1 ไฟล์                     |     |
|                          |                                     |                                    |     |
|                          |                                     |                                    |     |
|                          |                                     |                                    |     |
|                          |                                     |                                    |     |
|                          |                                     |                                    |     |
| อัปโหลด 5                | อัปโหลด                             |                                    |     |

| 🚯 มะลิวัลย์ คำสามัคคื 19 ก.พ. (แก้ไข 10:5                                                                                    | 53) 🗮 เพิ่มความคิดเห็นในชั้นเรียน           |             |
|----------------------------------------------------------------------------------------------------|---------------------------------------------|-------------|
| ให้นักเรียนยกตัวอย่างเทคโนโลยีเกี่ยวกับการศึก                                                                                | ษา และเชื่อมโยงอย่างไรกับ พ.ร.บ คอมพิวเตอร์ |             |
| <sup>1</sup><br><sup>1</sup><br><sup>1</sup><br><sup>1</sup><br><sup>1</sup><br><sup>1</sup><br><sup>1</sup><br><sup>1</sup> |                                             |             |
| <b>งานของคุณ</b><br>ครูสามารถดูและแก้ไขไฟล์ที่คุณเพิ่มหรือสร่                                                                | ร้างได้                                     | ยังไม่เสร็จ |
| รับกานที่ 1.docx<br>Word                                                                                                    |                                             | ×           |
| เพิ่ม 👻 สร้าง 👻                                                                                                    |                                             | 6 ais       |
| ความคิดเห็นส่วนตัว                                                                                                    |                                             |             |
| มะลิวัลย์ ค่าสามัคคี 10:31<br>สวัสดีคะครู                                                                                    |                                             |             |
| มะลิวัลย์ ค่าสามัคคี 10:40<br>ว่าไง ทำการบ้านได้ไหม                                                                          |                                             |             |

เมื่อคลิกส่งแล้วจะปรากฏกล่องข้อความส่งงานให้คลิกส่งเพื่อยืนยันการส่งงาน

| ส่งง  | งานของคุณไหม                                         |     |  |  |
|-------|------------------------------------------------------|-----|--|--|
| จะมีก | จะมีการส่งไฟล์แนบ 1 รายการสำหรับ "พ.ร.บ คอมพิวเตอร์" |     |  |  |
| W     | ใบงานที่ 1.docx                                      |     |  |  |
|       | ยกเลิก                                               | ส่ง |  |  |

เมื่อคลิกส่งงานแล้วหน้าหลักของห้องเรียน นักเรียนจะเห็นสถานะของงานที่ได้รับมอบหมายว่าได้ มีการทำส่งเรียบร้อยแล้ว และเมื่อต้องการยกเลิกการส่งงานให้คลิก <mark>ยกเลิกการส่ง</mark>

|                  | ให้นักเรียนยกตัวอย่างเทคโนโลยีเกี่ยวกับการศึกษา และเชื่อมโยงอย่างไรกับ พ.ร.บ คอมพิวเตอร์<br>ใบงานที่ 1.docx<br>Word |  |  |
|------------------|----------------------------------------------------------------------------------------------------|--|--|
|                  | งานของคุณ                                                                                                    |  |  |
|                  | Word ต้องการยกเลิกการส่งงาน                                                                                         |  |  |
|                  | ความคิดเห็นส่วนตัว<br>มะสิวัลย์ ค่าสามัคคี 10:31<br>สวัสดีคะครู                                                     |  |  |
| ส่งงานของคุณแล้ว | มะสวิลย์ คำสามโคดี 10:40<br>ว่าใง ทำการบ้านใด้ใหม<br>เพิ่มความคิดเห็นส่วนตัว                                        |  |  |

★ 3. การเพิ่มความกิดเห็น มีอยู่ 2 แบบ ดังนี้

1. การเพิ่มความเห็นส่วนตัวกับครูผู้สอน

การสนทนาระหว่างครูและนักเรียนหากมีนักเรียนสนทนามาให้ครูคลิกที่หน้าสตรีม --> ที่ยังไม่ เสร็จ --> จากนั้นจะปรากฏหน้าที่แสดงรายชื่อนักเรียนทั้งหมดให้สังเกตด้านซ้ายมือจะมีรายชื่อนักเรียนให้ สังเกตชื่อนักเรียนที่มีข้อความสนทนา ดังภาพ

|                                       | สตรีม นักเรียน<br>                                               | เกี่ยวกับ                          |   |
|---------------------------------------|------------------------------------------------------------------|------------------------------------|---|
|                                       | พัฒนสืดแวอื                                                      | a 1 1/0                            |   |
|                                       | ונו צוזאגפרג                                                     | VIII/2                             |   |
|                                       | 🚮 มะลิวัลย์ คำส                                                  | สามัคดี                            |   |
| - ALANA                               | a territ                                                         | Million - Aller                    |   |
| ไม่มีงานที่ครบกำหนดเร็วๆ นี้ 🗎        | มะลิวัลย์ คำสามัคคี<br>19 ก.พ. (แก้ไข 09:36)                     | 1                                  |   |
| ดูทั้งหมด                             | งงาน พ.ร.บ คอมพิวเตอร์                                           | 0 2                                |   |
| ก่าา                                  | หนดส่ง 27 ก.พ. 16:00                                             | เสร็จสั้น ยังไม่เตร็จ              |   |
| หวขอ W.<br>ส่งงาน พ.ร.บ ดอมพิวเตอร์   | 5.บ คอมพวเตอร<br>มักเรียนยกตัวอย่างเทคโนโลยีเกี่ยวกับการศึกษา แล | ละเชื่อมโยงอย่างไรกับ พ.ร.บ.ค. าร่ |   |
| เพิ่มหัวข้อ                           | ใบงานที่ 1.pdf<br>PDF                                            | 1 คลิกยังไม่เสรีจ                  |   |
|                                       |                                                                  |                                    |   |
| สตรีม                                 | เพิ่มความคิดเห็นในขั้นเรียน                                      |                                    |   |
| แสดงรายการที่ถูกลม                    |                                                                  |                                    |   |
| ÷                                     |                                                                  | ศาสั่ง งานของนักเรียน              | น |
|                                       |                                                                  |                                    |   |
| ส่งคืน 🚩                              | 100 คะแบบ 🔫                                                      |                                    |   |
| 🗌 😩 นักเรียนทั้งหมด                   |                                                                  | พ.ร.บ คอมพิวเตอร์                  |   |
| เรียงตามสถานะ 💌                       |                                                                  | 0 2                                |   |
| T vilui ze                            |                                                                  | เสร็จสิ้น ยังไม่เสร็จ              |   |
| ยง เมเตรง                             |                                                                  | ยังไม่เสร็จ 🔻 🖿                    |   |
| มะลิวัลย์ ค่าสามัคคี<br>"สวัสดีคะครู" | เพิ่มคะแนน                                                       | ชื่อนักเรียนที่มีข้อความสนทนา      |   |
| 🔲 í í เลิศมณี ทองว่าว                 | เพิ่มคะแนน                                                       | ยงไม่เสร็จ ยิ่งไม่เสร็จ            |   |
| <b>AB</b> .                           |                                                                  |                                    |   |
|                                       |                                                                  |                                    |   |

และเมื่อกรูต้องการสนทนาโต้ตอบกับนักเรียนให้กลิกชื่อนักเรียนจากด้านซ้ายมือ เพื่อเริ่มการ สนทนาโดยให้พิมพ์ข้อกวามแล้วกลิกโพสต์ ดังภาพ

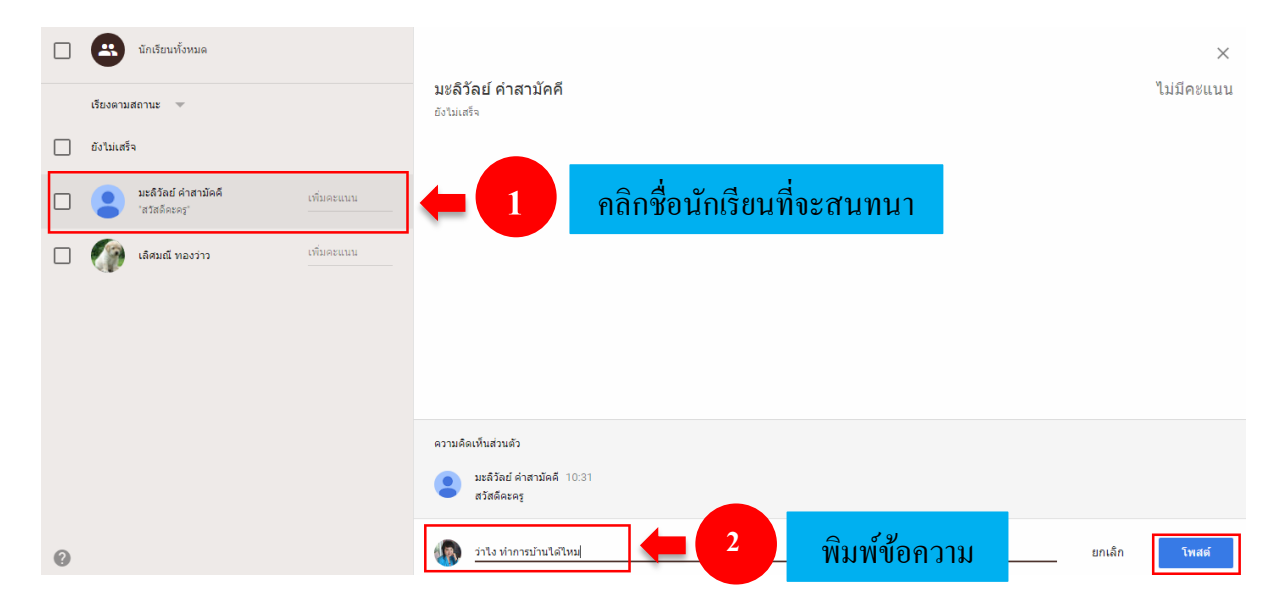

### ในหน้าของนักเรียนจะขึ้นข้อความที่ครูสนทนาตอบกลับมา ดังภาพ

| ้ให้นักเรียนยกตัวอย่างเทคโนโลยีเกี่ยวกับการศึกษา และเช่อมโยงอย่างไรกับ พ.ร.บ คอมพิวเตอร์   |                           |
|--------------------------------------------------------------------------------------------|---------------------------|
| <sup>144</sup><br>147<br>147<br>147<br>197<br>197<br>197<br>197<br>197<br>197<br>197<br>19 |                           |
|                                                                                            |                           |
| งานของคุณ                                                                                  | ยังไม่เสร็จ               |
| ครูสามารถดูและแก้ไขไฟล์ที่คุณเพิ่มหรือสร้างได้                                             |                           |
|                                                                                            |                           |
| ทำเครื่องหมายว่าเสร็จแล้ว หรือแนบงานเพื่อส่ง                                               | 3                         |
|                                                                                            |                           |
| เพิ่ม 👻 สร้าง 👻                                                                            | ทำเครื่องหมายว่าเสร็จสิ้น |
|                                                                                            |                           |
| <b>-</b> <del>-</del>                                                                      |                           |
| ความคดเหนสวนตร                                                                             |                           |
| มะลิวัลย์ ค่าสามัคคี 10:31<br>สวัสดีคะครู                                                  |                           |
| ป มะอีวัลย์ ค่าสาวัคดี 10:40                                                               |                           |
| 🐨 ว่าไง ทำการบ้านได้ไหม                                                                    |                           |
|                                                                                            |                           |
| 👤 เพิ่มความคิดเห็นส่วนตัว                                                                  |                           |
| •                                                                                          |                           |

2. การเพิ่มความเห็นกับเพื่อนร่วมชั้นเรียน

ให้กลิกเปิดจากหน้าสตรึม --> ที่ช่องเพิ่มกวามกิดเห็นในชั้นเรียน จะปรากฏกล่องข้อกวาม กิดเห็นในชั้นเรียน --> พิมพ์ข้อกวามกิดเห็น --> โพสต์ ดังภาพ

| ดีจัง ไม่มีงานที่ต้องรีบส่งเลย | มะดิวัลย์ ค่าสามัคค้<br>19 ก.พ. (แก้ไข 13:53)                                                                                                    | 💽 เสร็จสิ้น                 |
|--------------------------------|----------------------------------------------------------------------------------------------------|-----------------------------|
| ดูทั้งหมด<br>ทัวข้อ            | สังงาน พ.ร.บ คอมพิวเตอร์<br>กำหนดส่ง 27 ก.พ. 16:00<br><b>พ.ร.บ คอมพิวเตอร์</b><br>ให้นักเรียนยกตัวอย่างเทคโนโลยีเกี่ยวกับการศึกษา และเชื่อมโยงอย่างไรกับ พ.ร.บ คอมพิวเตอร์ | <sub>เบิด</sub><br>คลิกเปิด |
| สงงาน พ.ร.บ คอมพวเดอร          | <sup>1</sup><br>ใบงานที่ 1.doex<br>Word                                                                                                    |                             |
|                                | <ul> <li>มะล์วัลย์ ค่าสามัคคี 14:31</li> <li>เพื่อนๆ ใครทำการบ้านถึงไหนแล้วบ้าง</li> <li>เพิ่มความคิดเห็นในชั้นเรียน</li> </ul>                                            |                             |

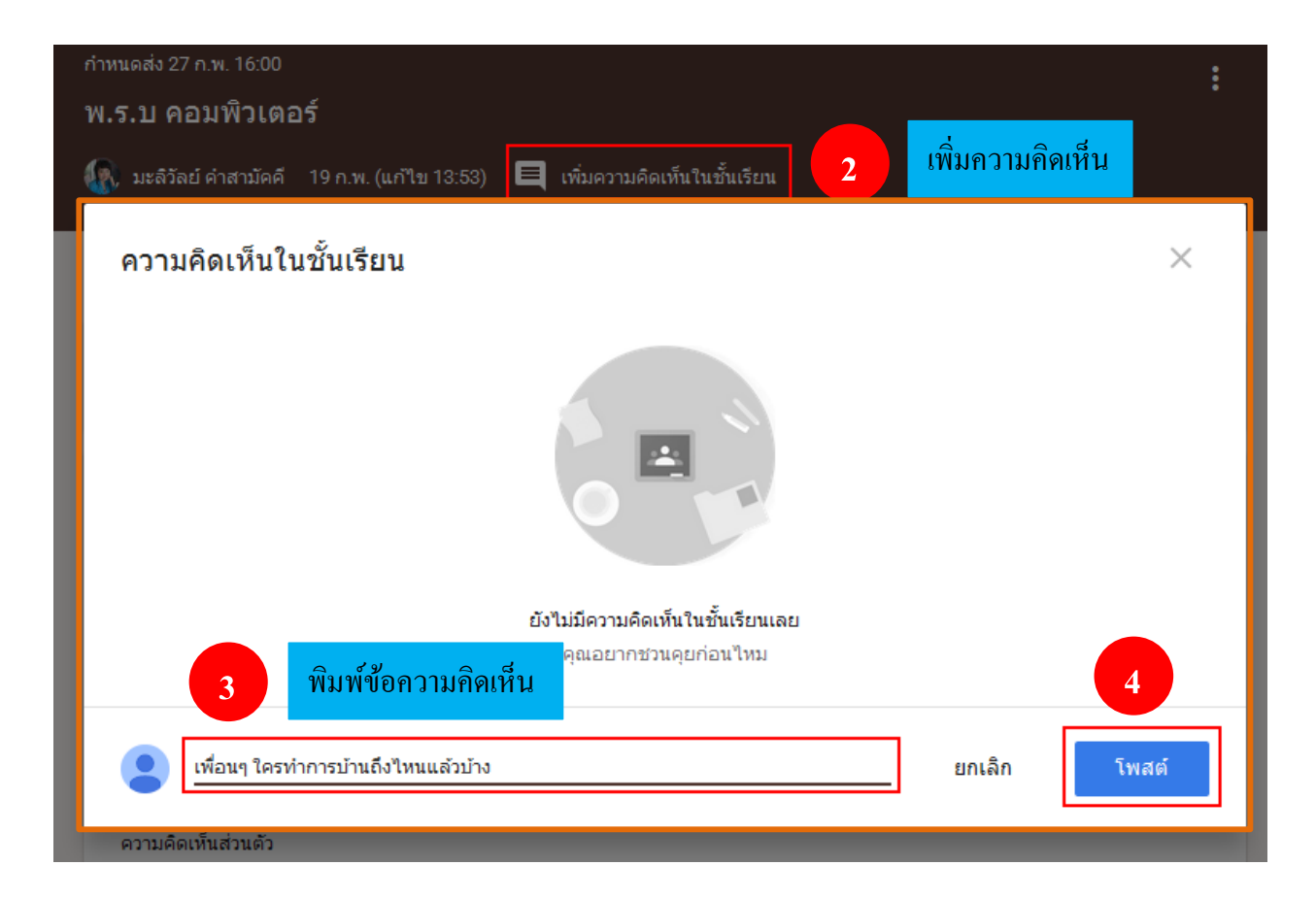

ในหน้าสตรีมของเพื่อนร่วมชั้นเรียนจะปรากฏข้อความที่เพื่อนพิมพ์มาทักทาย หรือสนทนา เกี่ยวกับชิ้นงานที่ได้รับ และเมื่อต้องการพิมพ์โต้ตอบกับเพื่อนสามรถคลิกที่เพิ่มความคิดเห็นในชั้นเรียน จากนั้นพิมพ์ข้อความแล้วโพสต์

|                                 | สตรีม                                                                   | เพื่อนร่วมชั้น          | เกี่ยวกับ     |                               |            |
|---------------------------------|-------------------------------------------------------------------------|-------------------------|---------------|-------------------------------|------------|
|                                 | เราสามารถมองดวงดาวไ                                                     | ด้ด้วยตาเปล่าทุกที่ทุกเ | เวลา          |                               | 0          |
| ۲                               | ทะเลมีน้ำขึ้น - น้ำลง                                                   |                         |               |                               | 1          |
| •                               | เพิ่มความคิดเห็นในชั้นเรีย                                              | กน                      |               |                               |            |
| Ê                               | มะลิวัลย์ ค่าสาม<br>19 ก.พ. (แก้ไข                                      | <b>ัคคี</b><br>21 ก.พ.) |               | 0                             | ส่งคืนแล้ว |
| ส่งงา                           | น พ.ร.บ คอมพิวเตอร์                                                     |                         |               |                               | เปิด       |
| กำหนด<br><b>พ.ร.</b><br>ให้นักเ | เส่ง 27 ก.พ. 16:00<br><b>บ คอมพิวเตอร์</b><br>รียนยกตัวอย่างเทคโนโลยีเเ | าี่ยวกับการศึกษา และเ   | ชื่อมโยงอย่าง | ใรกับ พ.ร.บ คอมพิวเตอร์       |            |
|                                 | ใบงานที่ 1.<br>Word                                                     | docx                    |               |                               |            |
| •                               | มะลิวัลย์ คำสามัคคี 20 ก<br>เพื่อนๆ ใครทำการบ้านถึง                     | า.พ.<br>ใหนแล้วบ้าง     | -             | ข้อความจากเพื่อนร่วมชั้นเรียน |            |
|                                 | เพิ่มความคิดเห็นในชั้นเรีย                                              | וזע                     | -             | พิมพ์เมื่อต้องการส่งข้อความ   |            |

#### 3. การให้คะแนน

เมื่อนักเรียนส่งงานแล้วในหน้าสตรีมของครูที่ช่อง**เสร็จสิ้น**จะขึ้นจำนวนนักเรียนที่ส่งงาน และเมื่อ คลิกเข้าไปจะพบรายชื่อนักเรียนพร้อมกับชิ้นงาน

|                                           | สตรีม นักเรียน เกี่ยวกับ<br>                                                                                                    |  |  |  |  |
|-------------------------------------------|----------------------------------------------------------------------------------------------------|--|--|--|--|
|                                           | มัธยมศึกษาปีที่ <b>1</b> 1/2<br>🕼 มะลิวัลย์ ศาสามัคคี                                                                                   |  |  |  |  |
| - ATL                                     | White we will all the second                                                                                                    |  |  |  |  |
| ไม่มีงานที่ครบกำหนดเร็วๆ นี้<br>ดูทั้งหมด | <ul> <li>มะลิวัลย์ ค่าสามัคดี</li> <li>19 ก.พ. (แก้ไข 10:53)</li> <li>ส่งงาน พ.ร.บ คอมพิวเตอร์</li> </ul>                               |  |  |  |  |
| <b>หัวข้อ</b><br>ส่งงาน พ.ร.บ คอมพิวเตอร์ | กำหนดส่ง 27 ก.พ. 16:00<br>พ.ร.บ คอมพิวเตอร์<br>ให้นักเรียนยกด้วอย่างเทคโนโลยีเกี่ยวกับการศึกษา และเชื่อมโยงอย่างไรกับ พ.ร.บ คอมพิวเตอร์ |  |  |  |  |
| เพิ่มหัวข้อ                               | โบงานที่ 1.docx<br>Word                                                                                                    |  |  |  |  |
| สตรีม<br>แสดงรายการที่ถูกลบ               | เพิ่มความคิดเห็นในขั้นเรียน                                                                                                    |  |  |  |  |

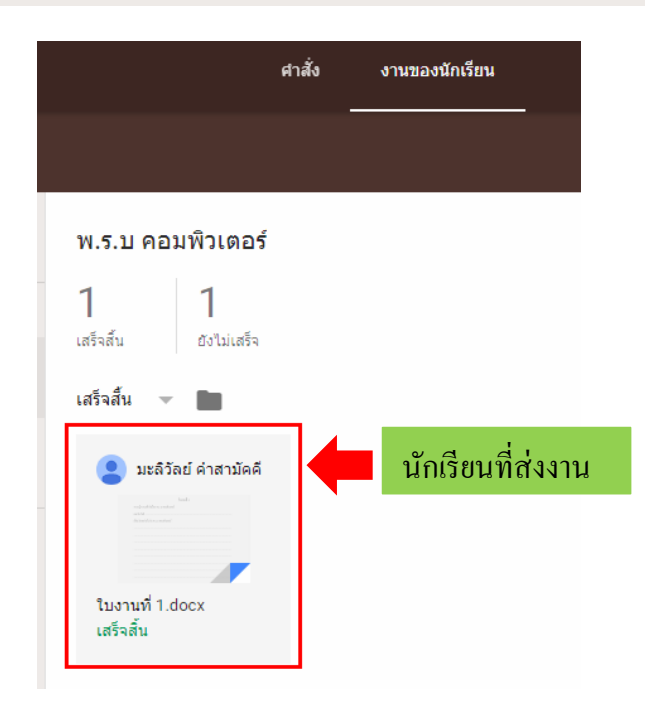

 การให้คะแนนนั้นให้ครูคลิกที่หน้าสตรีม --> คลิกที่เสร็จสิ้น --> คลิกดูผลงานนักเรียนที่ชื่อของ นักเรียน --> คลิกที่ช่องคะแนนเพื่อตั้งคะแนนเต็มในงานชิ้นนั้นๆ จากนั้นคลิกพื้นที่ว่างด้านนอกจะปรากฏ กล่องอัปเดตคะแนน --> คลิกอัปเดต

|                                           | มัธยมศึกษาปีที่ <b>1</b> 1/2                                                                                |                   |
|-------------------------------------------|----------------------------------------------------------------------------------------------------|-------------------|
|                                           | 🥋 มะลิวัลย์ ค่าสามัคคี                                                                                      |                   |
|                                           | ANG THE MENTER                                                                                              |                   |
| ไม่มีงานที่ตรบกำหนดเร็วๆ นี้<br>ดูทั้งหมด | 🖹 🐠 มะลิวัลย์ ค่าสามัคดี<br>19 ก.พ. (แก้ไข 13:53)                                                           | :                 |
|                                           | ส่งงาน พ.ร.บ คอมพิวเตอร์<br>กำหนดส่ง 27 ก.พ. 16:00 ได้รับ                                                   | าลสับ ยังไม่เสร็จ |
| ส่งงาน พ.ร.บ คอมพิวเตอร์                  | W.5.ป คอมพวเตอร<br>ให้นักเรียนยกตัวอย่างเทคโนโลยีเกี่ยวกับการศึกษา และเชื่อมโยงอย่างใรกับ พ.ร.บ คอมพิวเตอร์ |                   |
| เพิ่มหัวข้อ                               | นีมงานที่ 1.docx<br>Word                                                                                    |                   |
| สตรีม                                     | ญ เพิ่มความคิดเห็นในขั้นเรียน                                                                               |                   |
| แสดงรายการที่ถูกลบ                        |                                                                                                    |                   |

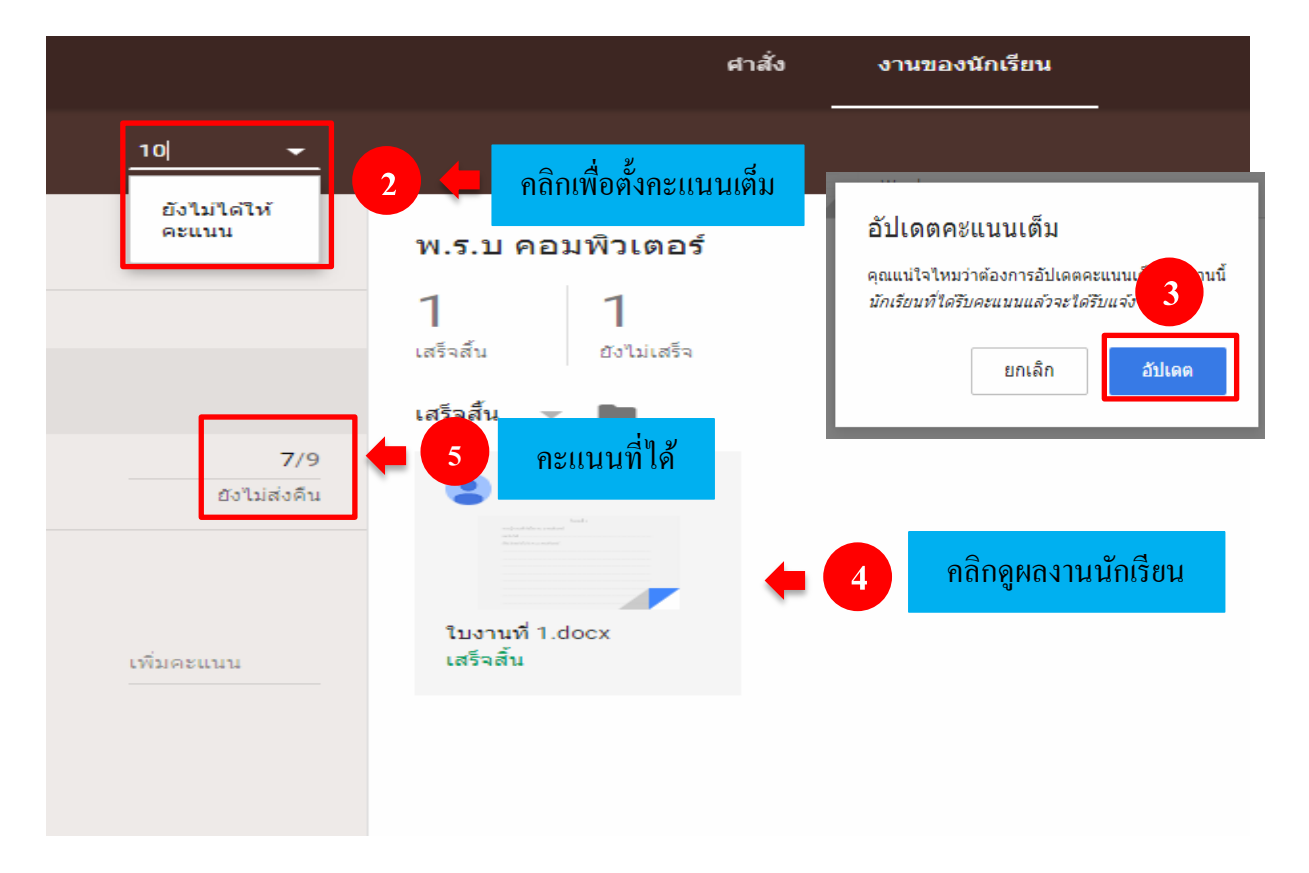

 การส่งชิ้นงานคืน คือการส่งงานของนักเรียนที่ผ่านการตรวจและให้คะแนนแล้วส่งคืนให้นักเรียน พร้อมทั้งมีข้อกิดเห็นจากกรูผู้สอนซึ่งให้กรูคลิกที่เสร็จสิ้น --> ส่งกืน --> พิมพ์ข้อความแสดงกวามกิดเห็น
 --> ส่งกืน ดังภาพ

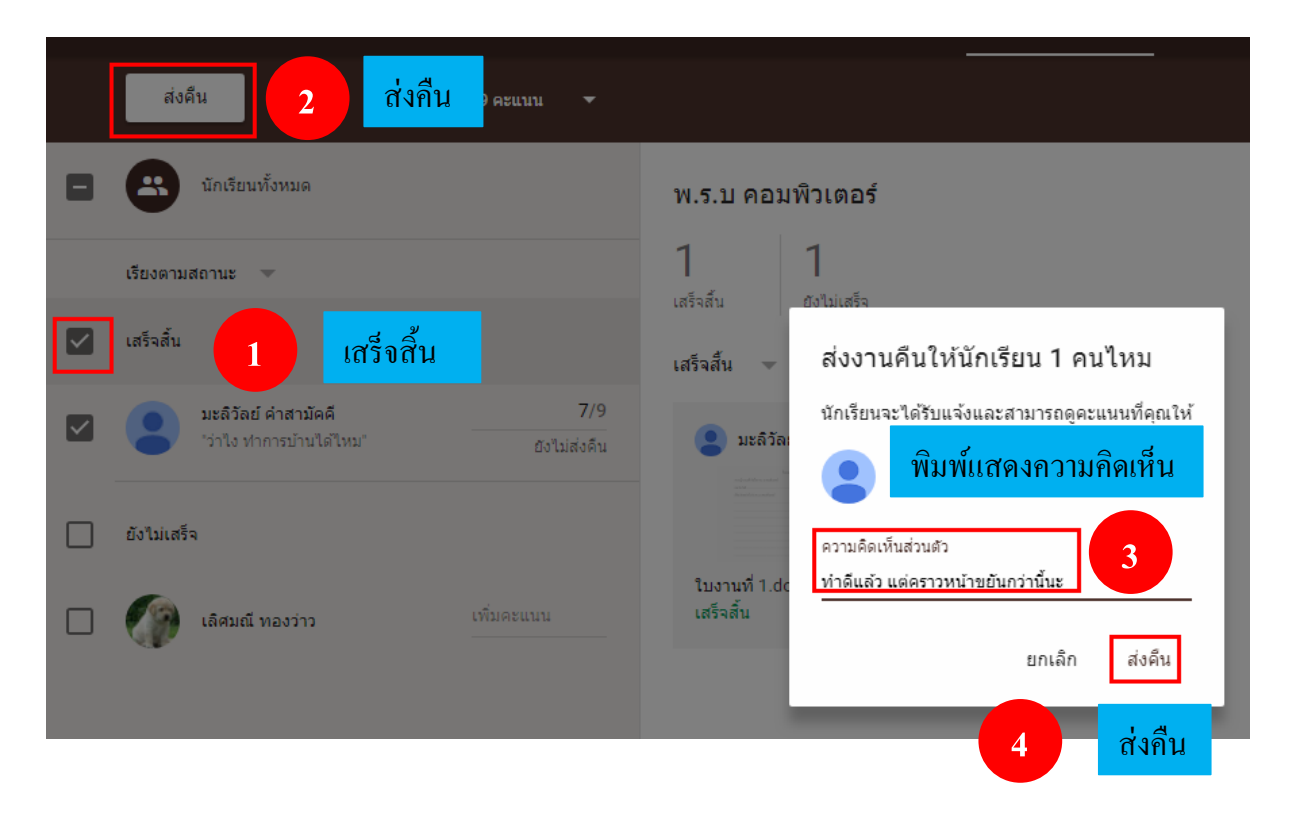

## การดูคะแนนที่ส่งคืนจากครู ซึ่งมีวิธีดังต่อไปนี้

นักเรียนสามารถดูกะแนนและข้อกิดดีๆ จากกรูได้โดย กลิกมายังหน้าเกี่ยวกับ --> งานของคุณ --> ส่งกืนพร้อมกะแนน --> กลิกที่ชื่อเรื่องของชิ้นงาน จะปรากฏไฟล์งานที่ส่ง บทสนทนาทั้งที่สนทนาแบบ ส่วนตัวและแบบรวมชั้นเรียน และข้อกิดเห็นจากกรู ดังภาพ

| าคอมพิวเตอร์                                                                                          | สตรีม เพื่อนร่วมชั้น เกี่ยวกับ 1 เกี่ยวกับ                                                                        |
|----------------------------------------------------------------------------------------------------|----------------------------------------------------------------------------------------------------|
| 🖻 งานของคุณ 2                                                                                         | <mark>งานของคุณ</mark> 1่ 1 วิชาคอมพิวเตอร์                                                                       |
| <ul> <li>โฟลเดอร์โดรฟัของขัน<br/>เรียน</li> <li>ปฏิทินของ Classroom</li> <li>Google ปฏิทิน</li> </ul> | ใบงานที่ 1.pdf                                                                                                    |
| มะสิวัลย์ ค่าสามัคคี<br>ครู                                                                           | พ.ร.บ คอมพิวเตอร์.pdf<br>พ.ร.บ คอมพิวเตอร์.pdf<br>PDF                                                             |
| ส่งคืนพร้อมคะแนน                                                                                      | ชื่อ ครบกำหนด<br>พ.ร.บ คอมพิวเดอร์ ■ 3 () 1 4 27 ก.พ. 16:00 7/9                                                   |
| ส่งคืนพร้อมคะแนน 3<br>เลยกำหนด                                                                        | รับงานที่ 1.docx<br>Word<br>ความคิดเห็นส่วนตัว                                                                    |
|                                                                                                    | มะล์วัลย์ ค่าสามัคคี 10:31     มะล์วัลย์ ค่าสามัคคี 10:40     ว่าใง ท่าการบำนใดไหม     มะล์วัลย์ ค่าสามัคคี 17:30 |
|                                                                                                    | พาศัลส์ว แต่คราวหน้ายยันกว่านี้นะ<br>ข้อกิดเห็นจากกรู<br>ดูรายละเอียด                                             |

5. การรีเฟรช คือคำสั่งหนึ่งที่สั่งให้จอภาพแสดงภาพใหม่ตามข้อสนเทศที่ได้รับหลังสุด การรีเฟรชใช้ เมื่อมีการมอบหมายงานจากครู มีการถาม – ตอบ จากครู นักเรียนส่งคำตอบไปยังครู หรือมีการเปิดใช้งาน เป็นเวลานาน ดังภาพ

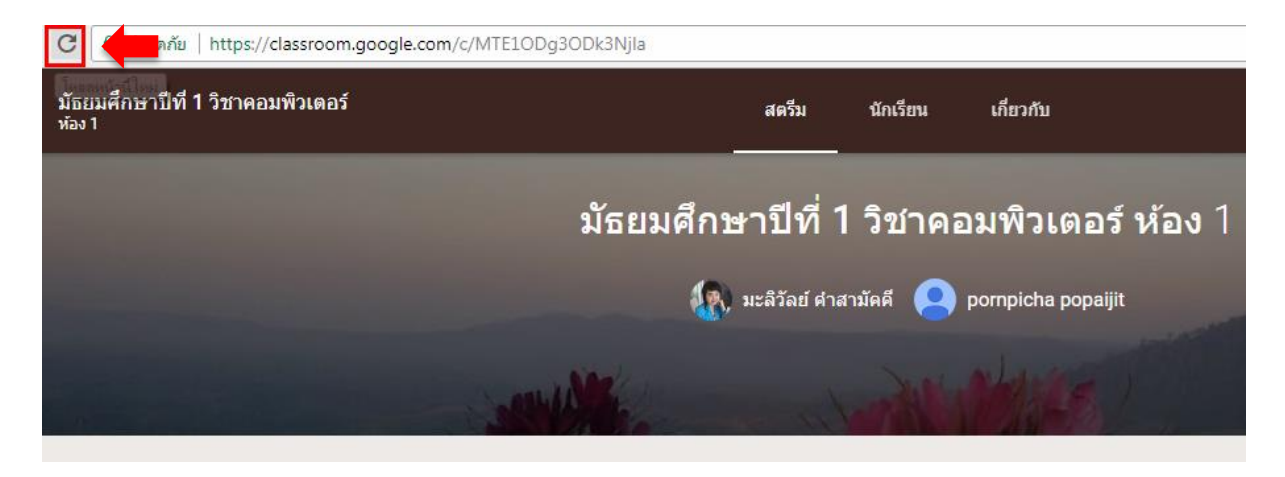